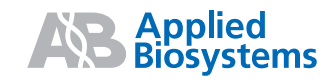

# Reference and Troubleshooting Guide

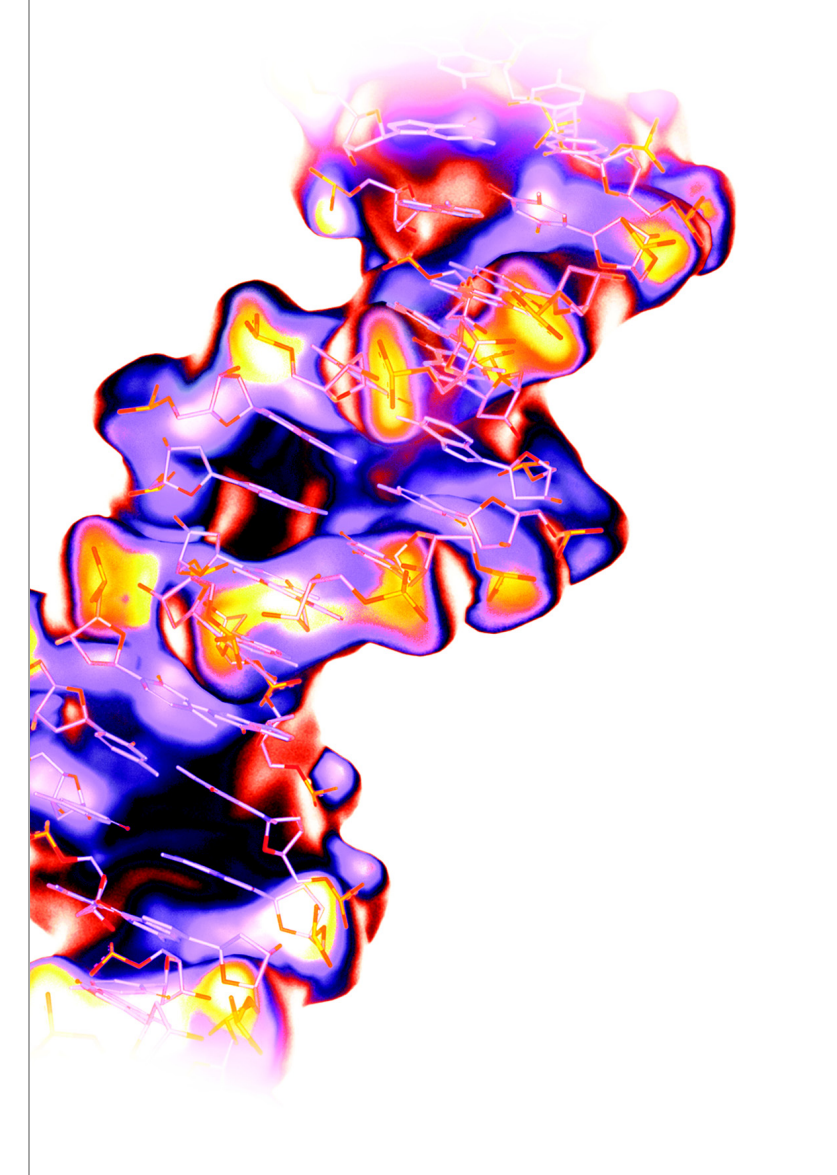

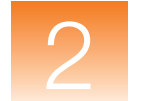

SNPlex<sup>™</sup> System Troubleshooting

Process Quality Values and Basic

Troubleshooting

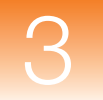

Algorithms

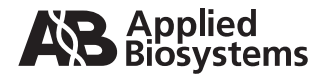

Process Quality Values and Basic Troubleshooting

# Reference and Troubleshooting Guide

SNPlex<sup>™</sup> System Troubleshooting 1

Algorithms

© Copyright 2005, Applied Biosystems. All rights reserved.

#### For Research Use Only. Not for use in diagnostic procedures.

Information in this document is subject to change without notice. Applied Biosystems assumes no responsibility for any errors that may appear in this document. This document is believed to be complete and accurate at the time of publication. In no event shall Applied Biosystems be liable for incidental, special, multiple, or consequential damages in connection with or arising from the use of this document.

#### Notice to Purchaser: License Disclaimer.

Purchase of this software product alone does not imply any license under any process, instrument or other apparatus, system, composition, reagent or kit rights under patent claims owned or otherwise controlled by Applera Corporation, either expressly, or by estoppel.

GeneMapper Software has not undergone specific developmental validation for human identification applications. Human identification laboratories analyzing single-source or parentage samples which choose to use GeneMapper Software for data analysis should perform their own developmental validation studies.

The AFLP process is covered by patents owned by Keygene N.V.

#### TRADEMARKS:

ABI PRISM, Applied Biosystems, GeneMapper, and SNaPshot are registered trademarks, and the AB Design, Applera, FAM, GeneScan, ROX, and SNPlex are trademarks of Applera Corporation or its subsidiaries in the U.S. and/or certain other countries.

AFLP is a registered trademark of Keygene N.V.

This product includes software developed by the Apache Software Foundation (http://www.apache.org/). Copyright © 1999-2000 The Apache Software Foundation. All rights reserved.

This product includes software developed by the ExoLab Project (http://www.exolab.org/). Copyright 2000 © Intalio Inc. All rights reserved.

JNIRegistry is Copyright © 1997 Timothy Gerard Endres, ICE Engineering, Inc., http://www.trustice.com.

Windows is a registered trademarks of Microsoft Corporation.

Oracle is a registered trademark of Oracle Corporation.

All other trademarks are the sole property of their respective owners.

Applera Corporation is committed to providing the world's leading technology and information for life scientists. Applera Corporation consists of the Applied Biosystems and Celera Genomics businesses.

Part Number 4366831 Rev. A 06/2005

## Contents

|           | Preface                                 | vii  |
|-----------|-----------------------------------------|------|
|           | How to Use This Guide                   | vii  |
|           | How to Obtain More Information          | viii |
|           | How to Obtain Support                   | x    |
| Chapter 1 | Process Quality Values and Basic        | 1    |
|           | Troubleshooting                         | I    |
|           | Diagnosing and Resolving Basic Problems | 2    |
|           | Common Troubleshooting Procedures       |      |
|           | ADO (Allele Display Overflow)           | 8    |
|           | AE (Allele Edit)                        |      |
|           | AN (Allele Number)                      | 9    |
|           | BD (Broad Peak)                         | 9    |
|           | BIN (Out of Bin Allele)                 | 10   |
|           | CC (Control Concordance)                | 11   |
|           | DP (Double Peak)                        | 12   |
|           | GQ (Genotype Quality)                   | 13   |
|           | LPH (Low Peak Height)                   | 15   |
|           | MNF (Matrix Not Found)                  | 16   |
|           | NB (Narrow Bin)                         |      |
|           | OBA (One Basepair Allele)               |      |
|           | OS (Offscale)                           | 19   |
|           | OVL (Overlap)                           | 20   |
|           | PHR (Peak Height Ratio)                 |      |
|           | SFNF (Sample File Not Found)            |      |
|           | SHP (Sharp Peak)                        |      |
|           | SNF (Size Standard Not Found)           |      |

#### Contents

|           | SP (Split Peak)<br>SPA (Single Peak Artifact)<br>SPU (Spectral Pull-Up)<br>SQ (Sizing Quality)<br>XTLK (Cross Talk) |       |
|-----------|----------------------------------------------------------------------------------------------------|-------|
| Chapter 2 | SNPlex <sup>™</sup> System Troubleshooting                                                                          | 33    |
|           | Overview                                                                                                    | 34    |
| Chapter 3 | Algorithms                                                                                                    | 35    |
|           | Genotyping Algorithms                                                                                               | 36    |
|           | Peak Detection                                                                                                    | 38    |
|           | Optimizing Peak Detection Sensitivity                                                                               | 41    |
|           | Example 1: Reducing Window Size                                                                                     | 41    |
|           | Example 2: Reducing Window Size/Increasing Polync                                                                   | omial |
|           |                                                                                                    |       |
|           | Example 3: Extreme Settings                                                                                         |       |
|           | Slope Thresholds for Peak Start/End Parameters                                                                      |       |
|           | Slope Threshold Example                                                                                             |       |
|           | Size-Matching/Size-Calling Algorithm                                                                                |       |
|           | Size-Calling Methods (Classic and Advanced Modes)                                                                   |       |
|           | Cubic Spling Interpolation Method                                                                                   |       |
|           |                                                                                                    |       |
|           | Clobal Southern Mathad                                                                                              |       |
|           |                                                                                                    |       |
|           |                                                                                                    | 54    |
|           | SNPlex <sup>™</sup> System Analysis Methods                                                                         |       |
|           | Glossary                                                                                                    | 59    |

Index

67

## Preface

#### How to Use This Guide

| Purpose of This<br>Guide | This guide describes the function of the Process Quality Values (PQV) for the supported analyses of the GeneMapper <sup>®</sup> Software, explains the fundamental algorithms used by the software, and provides basic troubleshooting techniques. |
|--------------------------|----------------------------------------------------------------------------------------------------|
| Audience                 | This guide is intended for trained laboratory personnel. Applied<br>Biosystems is not liable for damage or injury that results from use of<br>this guide by unauthorized or untrained parties.                                                     |
| Assumptions              | This guide assumes that:                                                                                                    |
|                          | • You have installed GeneMapper <sup>®</sup> Software Version 4.0 as described<br>in the <i>GeneMapper<sup>®</sup> Software Version 4.0 Installation and</i><br><i>Administration Guide</i> (PN 4363080).                                          |
|                          | <ul> <li>You have a working knowledge of the Microsoft<sup>®</sup> Windows<sup>®</sup> operating system.</li> </ul>                                                                                                    |
| Text Conventions         | This guide uses the following conventions:                                                                                                    |
|                          | • <b>Bold</b> indicates user action. For example:                                                                                                    |
|                          | Type <b>0</b> , then press <b>Enter</b> for each of the remaining fields.                                                                                                    |
|                          | • <i>Italic</i> text indicates new or important words and is also used for emphasis. For example:                                                                                                    |
|                          | Before analyzing, always prepare fresh matrix.                                                                                                    |
|                          | <ul> <li>A right arrow bracket ( ) separates successive commands you<br/>select from a drop-down or shortcut menu. For example:</li> </ul>                                                                                                    |
|                          | Select File > Open > Spot Set.                                                                                                    |
|                          | Right-click the sample row, then select <b>View Filter &gt; View All</b> .                                                                                                    |

#### User Attention Words

Two user attention words appear in Applied Biosystems user documentation. Each word implies a particular level of observation or action as described below:

**Note:** Provides information that may be of interest or help but is not critical to the use of the product.

**IMPORTANT!** Provides information that is necessary for proper instrument operation, accurate chemistry kit use, or safe use of a chemical.

Examples of the user attention words appear below:

Note: The size of the column affects the run time.

**Note:** The Calibrate function is also available in the Control Console.

**IMPORTANT!** To verify your client connection to the database, you need a valid Oracle user ID and password.

**IMPORTANT!** You must create a separate Sample Entry Spreadsheet for each 96-well plate.

#### How to Obtain More Information

| Safety<br>Information               | See the GeneMapper <sup>®</sup> Software Version 4.0 Installation and Administration Guide (PN 4363080) for safety information.                        |
|-------------------------------------|----------------------------------------------------------------------------------------------------|
| Software<br>Warranty and<br>License | See the <i>GeneMapper</i> <sup>®</sup> Software Version 4.0 Installation and Administration Guide (PN 4363080) for warranty and licensing information. |
| Related<br>Documentation            | The following related documents are shipped with the software:                                                                                         |

| • | GeneMapper <sup>®</sup> Software Version 4.0 Installation and     |
|---|-------------------------------------------------------------------|
|   | Administration Guide – Provides procedures for installing,        |
|   | securing, and maintaining version 4.0 of the GeneMapper Software. |

| • | GeneMapper <sup>®</sup> Software Version 4.0 Getting Started Guides –         |
|---|-------------------------------------------------------------------------------|
|   | Five guides that explain how to analyze the application-specific              |
|   | example data provided with the GeneMapper Software. The                       |
|   | guides provide brief, step-by-step procedures for the analysis of             |
|   | microsatellite, LOH, AFLP <sup>®</sup> system, SNaPshot <sup>®</sup> kit, and |
|   | SNPlex <sup>™</sup> system data generated by compatible Applied               |
|   | Biosystems electrophoresis instruments and Data Collection                    |
|   | Software. The guides are designed to help you quickly learn to                |
|   | use basic functions of the GeneMapper Software.                               |

- GeneMapper<sup>®</sup> Software Version 4.0 Online Help Describes the GeneMapper Software and provides procedures for common tasks. Access online help by pressing F1, selecting Help ➤ Contents and Index, or clicking ② in the toolbar of the GeneMapper window.
- *GeneMapper*<sup>®</sup> *Software Version 4.0 Quick Reference Card* Provides workflows for specific analysis types and lists instruments, software, and analysis applications compatible with the GeneMapper Software.
- *GeneMapper*<sup>®</sup> *Software Version 4.0 Reference and Troubleshooting Guide* – Provides reference information such as theory of operation and includes troubleshooting information.

Portable document format (PDF) versions of this guide and the other documents listed above are available on the *GeneMapper*<sup>®</sup> Software Version 4.0 Documentation CD.

**Note:** For additional documentation, see "How to Obtain Support" on page x.

Send Us Your<br/>CommentsApplied Biosystems welcomes your comments and suggestions for<br/>improving its user documents. You can e-mail your comments to:

#### techpubs@appliedbiosystems.com

Obtaining Information from the Online Help

The GeneMapper<sup>®</sup> Software features an online help system that describes how to use each feature of the user interface. To access the online help, click *?* in any window or dialog box (**Help** > **Contents and Index** if available) for more information.

#### How to Obtain Support

For the latest services and support information for all locations, go to **http://www.appliedbiosystems.com**, then click the link for **Support**.

At the Support page, you can:

- Search through frequently asked questions (FAQs)
- Submit a question directly to Technical Support
- Order Applied Biosystems user documents, MSDSs, certificates of analysis, and other related documents
- Download PDF documents
- Obtain information about customer training
- Download software updates and patches

In addition, the Support page provides access to worldwide telephone and fax numbers to contact Applied Biosystems Technical Support and Sales facilities.

# Process Quality Values and Basic Troubleshooting

Chapter 1 Process Quality Values and Basic Troubleshooting

> SNPlex™ System Troubleshooting

> > onapter 5

Algorithms

|   | In this chapter:                        |    |
|---|-----------------------------------------|----|
| ; | Diagnosing and Resolving Basic Problems | 2  |
| , | ADO (Allele Display Overflow)           | 8  |
|   | AE (Allele Edit)                        | 8  |
|   | AN (Allele Number)                      | 9  |
|   | BD (Broad Peak)                         | 9  |
|   | BIN (Out of Bin Allele)                 | 10 |
| - | CC (Control Concordance).               | 11 |
|   | DP (Double Peak).                       | 12 |
|   | GQ (Genotype Quality)                   | 13 |
|   | LPH (Low Peak Height).                  | 15 |
|   | MNF (Matrix Not Found)                  | 16 |
|   | NB (Narrow Bin)                         | 18 |
|   | ■ OBA (One Basepair Allele)             | 18 |
| - | OS (Offscale)                           | 19 |
|   | ■ OVL (Overlap)                         | 20 |
|   | PHR (Peak Height Ratio)                 | 21 |
|   | SFNF (Sample File Not Found)            | 22 |
|   | SHP (Sharp Peak)                        | 23 |
|   | SNF (Size Standard Not Found)           | 23 |
|   | SP (Split Peak)                         | 24 |
|   | SPA (Single Peak Artifact).             | 24 |
|   | SPU (Spectral Pull-Up)                  | 25 |
|   | SQ (Sizing Quality)                     | 25 |
|   | XTLK (Cross Talk)                       | 32 |
|   |                                         |    |

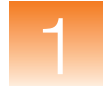

#### **Diagnosing and Resolving Basic Problems**

#### PQVs and the Troubleshooting Process

The GeneMapper<sup>®</sup> Software has a system of Process Quality Values (PQVs) that provide the basis for troubleshooting fragment analysis data using the software. PQVs are application-specific metrics, where each evaluates the data for a specific quality that is consistent with a problem associated with the type of analysis. In this way, the PQV system can alert you to potential problems and provide you with a starting point for investigation.

About Process Quality Values (PQVs)

Each individual PQV displays the result of a unique algorithmic test that evaluates a specific property of the fragment analysis data. The software performs the PQV tests in a specific sequence during the analysis. With the exception of the Sizing Quality (SQ) PQV, the software completes the analysis of each sample in a project even if a sample fails one or more PQV tests.

The majority of PQV metrics yield numeric values between 0 and 1, where 1 indicates that the related sample data or genotype completely passed the associated test. Following the analysis, the software uses the upper and lower thresholds for each PQV to translate the numeric score into one of three symbols, displayed in the Samples or Genotypes tab of the GeneMapper window.

**Note:** If the thresholds of a PQV can be customized, the software displays the parameters in the Quality Flags tab of the analysis method.

| Symbol  | mbol Definition                                                                                                    |  |  |  |  |
|---------|----------------------------------------------------------------------------------------------------|--|--|--|--|
|         | Pass: The sample or genotype passed the PQV test.                                                                                                    |  |  |  |  |
| <b></b> | <ul> <li>Check: A possible problem exists for the sample or genotype.</li> <li>Low Quality/Fail: There is a strong possibility that a problem exists for the sample or genotype.</li> </ul> |  |  |  |  |
| ۲       |                                                                                                    |  |  |  |  |

**Note:** Applied Biosystems recommends examining all samples that produce  $\triangle$  (Check) or **(**Low Quality).

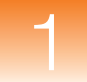

**Note:** The Allele Display Overflow (ADO) and Allele Edit (AE) PQVs of the Genotypes tab report their results as  $\times$  instead of the colored icons.

**Note:** The GeneMapper Software does not complete the analysis of samples that display (Low Quality) for the Sizing Quality (SQ) PQV test.

#### Adjusting the Threshold Settings of PQV Tests

Some PQV metrics include components that can be customized. In those cases, the user-defined parameters for the PQV appear in the Peak Quality tab of analysis methods for the applicable analysis type.

#### Adjusting the Weights of PQV

The majority of PQV contribute to the Genotype Quality (GQ) PQV, a metric used to gauge the confidence of each genotype call. In those cases, some PQV contain user-defined weights that determine how significantly the associated PQV affect the GQ PQV calculation. For those PQV, the user-defined weights appear in the Quality Flag tab of analysis methods for the applicable analysis type. For more information on the calculation of the GQ PQV, see "GQ (Genotype Quality)" on page 13.

**Note:** You can configure a PQV so that it does not contribute to the GQ (by setting the weight to 0). However, the PQV remains active.

#### **Rules for PQV Columns**

- Quality metrics with Pass/ Check values and no Low Quality values are warning flags. Analysis does not stop if problems are detected with these properties, but Applied Biosystems recommends examining results flagged as (Check).
- Holding the cursor over a column header displays a tooltip that lists the full name of the column (the default names are often acronyms).

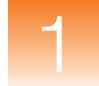

#### Table 1-1 PQV values by application

| PQVs |                         | Analysis        |        |         |               |                               |          |
|------|-------------------------|-----------------|--------|---------|---------------|-------------------------------|----------|
|      |                         |                 | Micros | atelite | ot®           | Σ                             | See Page |
| Abb. | Name                    | AFLP™<br>System | 2n     | Other   | SNaPsh<br>Kit | SNPlex <sup>1</sup><br>System |          |
| ADO  | Allele Display Overflow | ~               | ~      | ~       | ~             | ~                             | 8        |
| AE   | Allele Edit             | ~               | ~      | ~       | ~             | ~                             | 8        |
| AN   | Allele Number           |                 | ~      | ~       | ~             | ~                             | 9        |
| BD   | Broad Peak              | ~               | ~      | ~       | ~             | ~                             | 9        |
| BIN  | Out of Bin Allele       |                 | ~      | ~       |               | ~                             | 10       |
| CC   | Control Concordance     |                 | ~      | ~       | ~             | ~                             | 11       |
| DP   | Double Peak             |                 |        |         | ~             |                               | 12       |
| GQ   | Genotype Quality        | ~               | ~      | ~       | ~             | ~                             | 13       |
| LPH  | Low Peak Height         |                 | ~      | ~       | ~             | ~                             | 15       |
| MNF  | Matrix Not Found        | ~               | ~      | ~       | ~             | ~                             | 16       |
| NB   | Narrow Bin              |                 |        |         | ~             |                               | 18       |
| OBA  | One Basepair Allele     |                 | ~      |         |               |                               | 18       |
| OS   | Off-Scale               | ~               | ~      | ~       | ~             | ~                             | 19       |
| PHR  | Peak Height Ratio       |                 | ~      | ~       | ~             | ~                             | 21       |
| SFNF | Sample File Not Found   | <b>v</b>        | ✓      | ✓       | ~             | ~                             | 22       |
| SHP  | Sharp Peak              |                 | ~      |         |               |                               | 23       |
| SNF  | Size Standard Not Found | ~               | ~      | ~       | ~             | ~                             | 23       |
| SP   | Split Peak              |                 | ✓      |         |               |                               | 24       |
| SPA  | Single Peak Artifact    |                 | ~      |         |               |                               | 24       |
| SPU  | Spectral Pull-Up        | ~               | ~      | ~       | ~             | ~                             | 25       |
| SQ   | Sizing Quality          | ~               | ~      | ~       | ~             | ~                             | 25       |
| XTLK | Cross Talk              |                 | ~      | ~       |               | ~                             | 8        |

#### Common Troubleshooting Procedures

About the Procedures commonly used to troubleshoot errors and irregularities **Procedures** in fragment analysis data: Displaying Sample Information/Raw and EPT Data . see below Displaying Sample **1.** In the GeneMapper window, select the **Samples** tab. Information/Raw **2.** In the Navigation Pane of the GeneMapper window: and FPT Data **a.** Click  $\pm$  to expand the contents of the project folder. **b.** From the list of samples, select a sample that displayed (Check) or (Low Quality). 3. Select the Info, Raw Data, and EPT Data tabs as needed to display the sample information for the selected file. • Info tab – Displays a summary of all information for the associated sample file (see Table 1-2 on page 6).

- Raw Data tab Displays an electropherogram of spectral data collected during the run of the associated sample. The spectral data is displayed in relative fluorescent units (RFU).
- EPT Data tab Displays the EPT (electrical, power, and temperature) data for the associated sample throughout the course of the run.

**Note:** Table 1-2 lists only the information contained in the Info tab that is relevant to troubleshooting. For a complete description of the elements listed in the Info tab, see the GeneMapper® Software Online Help.

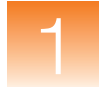

#### Table 1-2 Info Tab information relevant to troubleshooting

| Group                       | Description/Information                                                                                                    |
|-----------------------------|----------------------------------------------------------------------------------------------------|
| Sample                      | Describes the source and status of the imported sample data.                                                                                                    |
| Information                 | <b>Sample Origin Path</b> – Displays the path to the associated sample file at the time it was imported (provided that the sample was added to the project from a sample file).                                                                                                    |
|                             | <b>Status Message</b> – Displays information related to any events that occurred when the sample was imported into the project.                                                                                                    |
| Error Message               | Displays any errors the software encounters during the analysis of the associated sample. You can use the information in this group to verify the source of several analysis problems.                                                                                                    |
| Current Settings            | Describes the analysis settings currently applied to the associated sample.                                                                                                    |
|                             | All of the data displayed in this group is useful for troubleshooting problems with<br>the GeneMapper Software. Although, most of the information can be viewed in<br>various parts of the software, the Current Settings group summarizes all the<br>information in a single location for easier access.                                 |
| Run Information             | Provides basic information about the configuration of the compatible<br>Applied Biosystems electrophoresis instrument and the run itself.                                                                                                    |
|                             | <b>Instrument Name</b> – Displays the name of the instrument used to run the sample.<br>The instrument name is important when diagnosing trends in analysis errors that can be traced back to the instrument used to run the failed sample(s).                                                                                            |
|                             | <b>Data Collection Ver</b> – Displays the version number of the Data Collection Software used to run the sample.                                                                                                    |
| Data Collection<br>Settings | Describes the configuration of the Data Collection Software at the time the sample was run.                                                                                                    |
|                             | The data displayed in this group can be used to troubleshoot problems caused by modifications to run modules. By comparing the Data Collection Settings information from passing and failing runs, you can identify any changes made to the run module (intentional or unintentional) that may have caused or contributed to the failure. |
|                             | <b>Note:</b> The data displayed in the EPT tab provides a log of the actual parameters throughout the run.                                                                                                    |
| Capillary                   | Provides the basic specifications of the capillary array used to run the sample.                                                                                                    |
| Information                 | <b>Capillary Number</b> – Displays the number of the capillary used to run the associated sample. Like the instrument name, the capillary number is important when diagnosing trends in analysis errors that can be traced back to the capillary used to run the failed sample(s).                                                        |

#### Displaying Numeric PQV Metrics

By default, the GeneMapper Software displays (Pass), (Check), or (Low Quality) in some PQV columns to represent the numeric score of the associated quality metric. When troubleshooting quality errors, it is often more useful to configure the software to display numeric representations of the quality values.

For example, the Sizing Quality (SQ) PQV evaluates the similarity between the fragment pattern defined by the size standard definition and the actual size standard peak distribution pattern in the sample data. The Sizing Quality metric yields a value between 1 and 0 that represents a combination of statistical measures for the size calling method used to perform the analysis. Based on the PQV Threshold settings of the Quality Flags tab, the software displays [20] (Pass), (Check), or (Low Quality) to indicate the result of the Sizing Quality calculation.

| Sizing Quality Representation                | Samples Table Example                                                                                                    |  |  |
|----------------------------------------------|----------------------------------------------------------------------------------------------------|--|--|
| Symbols<br>(default)                         | Run Name     SFNF     SNF     OS     SQ     WELLQ       DGB_SNPlex_     Image: SNF     Image: SNF     Image: SNF     Image: SNF     Image: SNF       DGB_SNPlex_     Image: SNF     Image: SNF     Image: SNF     Image: SNF     Image: SNF     Image: SNF                                                                                                    |  |  |
| Numbers<br>(recommended for troubleshooting) | Run Name     SFNF     SNF     OS     SQ     WELLQ       DGB_SNPlex_     Image: Constraint of the second second s |  |  |

To display numerical representations of the quality metrics:

- **1.** Select **Tools** > **Options**, then select the **Analysis** tab.
- 2. In the Quality Metrics Display settings, select Numbers.

| Analysis                                        |                                                                                                    |
|-------------------------------------------------|----------------------------------------------------------------------------------------------------|
| tring errors to the top of the table            |                                                                                                    |
| ality Metrics Display<br>C Symbols<br>C Numbers |                                                                                                    |
| rozygous alleres                                |                                                                                                    |
| -                                               | Analysis  Analysis  arring errors to the top of the table  alifty Metrics Display  C Symbols  C Numbers  arrosrypue alleles  arrosrypue allele  arrosrypue allele  arrosrypue allelee  arrosrypue aller  arrosrypue aller  arrosrypue aller  arrosrypue aller  arrosrypue aller  arrosrypue a |

**3.** Click **OK** to apply the settings.

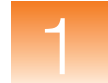

## ADO (Allele Display Overflow)

# **Description/ Function** The ADO PQV indicates that the number of alleles called for the associated sample at the specified marker exceeds the Allele Setting in the Genoptypes tab of the table setting. Because the software is configured to display fewer alleles than are present, the data for the additional allele is hidden from view.

**Note:** For each allele detected by the software, the Genotypes tab displays six columns: name, size, height, area, mutation, and comments.

# **Expected Values** X – Indicates that the associated sample contains a number of alleles at the specified marker that is greater than the user-defined limit.

# **Troubleshooting** Select the affected genotype, click (Analysis > Display Plots), then review the affected sample for miscalled peaks.

## AE (Allele Edit)

| Description/<br>Function | The AE PQV indicates whether or not a user modified the allele call for the associated genotype.         |  |  |
|--------------------------|----------------------------------------------------------------------------------------------------|--|--|
|                          | <b>Note:</b> Allele calls can be modified in the Samples Plot, the Genotypes Plot, and the Cluster Plot. |  |  |
| Expected Values          | $\times$ – Indicates that the associated genotype call has been edited.                                  |  |  |

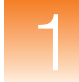

#### AN (Allele Number)

| Description/<br>Function | <ul> <li>The AN PQV indicates that the associated sample contains either:</li> <li>A number of alleles at the specified marker that exceeds the Max Expected Alleles setting (in the Peak Quality tab of the analysis method) or No alleles are present at the specified marker</li></ul> |
|--------------------------|----------------------------------------------------------------------------------------------------|
| Expected Values          | (Pass) or 📥 (Check)                                                                                                    |
| Troubleshooting          | Select the affected genotype(s), click $\square$ (Analysis > Display Plots), then review the sample data at the affected marker for additional peaks or for the absence of peaks.                                                                                                    |

## **BD (Broad Peak)**

| Description/<br>Function | the BD PQV indicates that the width of the peak for the associated<br>motype exceeds the Max peak width setting (in the Peak Quality tab of<br>e analysis method). |  |  |
|--------------------------|----------------------------------------------------------------------------------------------------|--|--|
|                          | <b>Note:</b> When the BD PQV is triggered, the software reduces the GQ PQV by 50% because the default multiplier is 0.5.                                           |  |  |
| Expected Values          | [Pass] or                                                                                                    |  |  |
| Troubleshooting          | Select the affected genotype, click <b>(Analysis )</b> Display Plots), then review the associated peak for irregularities.                                         |  |  |

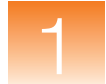

## **BIN (Out of Bin Allele)**

Description/<br/>FunctionThe BIN PQV indicates that the apex of the peak for the associated<br/>genotype is outside of the boundaries that define the associated bin.

**Note:** When the BIN PQV is triggered, the software reduces the GQ PQV by 80% because the default multiplier is 0.8.

**Note:** For human identification (HID) analysis, the BIN PQV is displayed as the OL (Off-Ladder Alleles) PQV.

**Expected Values** 

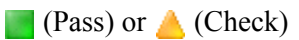

Troubleshooting

Select the affected genotype, click  $\square$  (Analysis > Display Plots), then review the allele(s) at the appropriate bin location.

| Symptom          | Possible Cause                                                                                                    | Solution                                                                                                    |
|------------------|----------------------------------------------------------------------------------------------------|----------------------------------------------------------------------------------------------------|
| BIN PQV displays | After using Auto Bin to generate bins,<br>the software did not create a bin for an<br>allele peak because it considered the<br>peak to be a single peak artifact. The<br>SPA flag was triggered because the<br>software did not detect any stutter<br>peaks to the left of the allele peak; a<br>result of the minimum fragment length<br>for the marker being set too high | Correct the SPA flag by editing the<br>marker minimum fragment length,<br>then reanalyze and perform the Auto<br>Bin again.                                                 |
|                  | The GeneMapper Software detected<br>an allele peak that did not fit into any<br>of the defined bins because the bins<br>were not calibrated to the allelic<br>ladder; a result of a sample file<br>containing an allelic ladder that is not<br>designated as an allelic ladder in the<br>Samples tab.                                                                       | In the Samples tab of the<br>GeneMapper window, set the Sample<br>Type of the sample containing the<br>allelic ladder to <b>Allelic Ladder</b> .                            |
|                  | You generated bins using the Auto Bin<br>function but the GQ value for a marker<br>was less than the Minimum Quality<br>Value of 0.1 (as set in the Auto Bin<br>dialog box).                                                                                                    | View the allele peak(s) for the marker<br>in the Genotypes Plot window.<br>Determine if the allele peaks(s) are<br>valid. If so, manually create bin(s) for<br>the peak(s). |

## **CC (Control Concordance)**

| Description/<br>Function | The CC PQV indicates that the associated control sample does not exactly match the defined alleles for the related marker. |  |  |
|--------------------------|----------------------------------------------------------------------------------------------------|--|--|
|                          | <b>IMPORTANT!</b> Applied Biosystems recommends running the control sample at least once for every panel.                  |  |  |
|                          | <b>Note:</b> The CC PQV serves primarily as an internal control for quality assurance.                                     |  |  |
| Expected Values          | (Pass) or 📥 (Check)                                                                                                    |  |  |
| Troubleshooting          | Select the affected control sample in the Samples tab of the GeneMapper                                                    |  |  |

| Iroubleshooting | y Select the affected control sample in the Samples tab of the GeneMapper window, click <b>(Analysis ► Display Plots)</b> , then review the positions of the peaks relative to the bins.                                                  |                                                                                                    |  |  |
|-----------------|----------------------------------------------------------------------------------------------------|----------------------------------------------------------------------------------------------------|--|--|
| Symptom         | Possible Cause                                                                                                    | Solution                                                                                                    |  |  |
| CC PQV displays | The allele calls of the sample defined<br>as the Positive Control in the Samples<br>tab do not match the Positive Control<br>allele calls in the marker definition<br>because the well contains the<br>incorrect positive control sample. | Run the correct positive control and<br>add the sample file to the project,<br>then define the sample as the<br>Positive Control in the Samples tab<br>of the GeneMapper window. |  |  |
|                 | The allele calls of the sample defined<br>as the Positive Control in the Samples<br>tab do not match the positive control<br>allele calls in the marker definition<br>because the alleles were defined<br>incorrectly.                    | Edit the Positive Control allele calls in<br>the marker definition in the Panel<br>Manager.                                                                                      |  |  |
|                 | The sample defined as the Negative<br>Control contains an "allele peak" due<br>to the presence of a spike caused by<br>dust or a gas bubble.                                                                                              | Rerun the negative control and add<br>the sample file to the project, then<br>define the sample as the Negative<br>Control in the Samples tab of the<br>GeneMapper window.       |  |  |

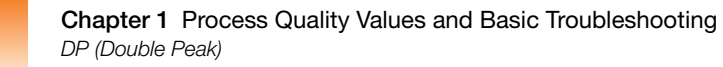

## **DP (Double Peak)**

| Description/<br>Function | <ul> <li>The DP PQV indicates that the peak for the associated genotype:</li> <li>Resides in a bin with another peak of the same dye color <i>and</i></li> </ul> |
|--------------------------|----------------------------------------------------------------------------------------------------|
|                          | • The ratio of the peak height (minor/major peak height) is greater<br>than the Double Peak setting in the Peak Quality tab of the<br>Analysis Method            |
| Expected Values          | (Pass) or 📥 (Check)                                                                                                    |
| Troubleshooting          | Select the affected genotype click [] (Analysis > Display Plots) then                                                                                            |

**Troubleshooting** Select the affected genotype, click  $\square$  (Analysis > Display Plots), then review the sample data at the appropriate bin for additional peaks.

| Symptom                    | Possible Cause                                                                                                    | Solution                                                                           |
|----------------------------|----------------------------------------------------------------------------------------------------|------------------------------------------------------------------------------------|
| DP PQV displays<br>(Check) | A problem with the chemistry is<br>causing peaks from two different<br>markers not to resolve, possibly<br>because either of the primers are too<br>similar in length or the mobilities of<br>the two primer fragments are similar. | Check primer lengths and<br>electrophoresis conditions and<br>adjust as necessary. |

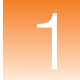

## GQ (Genotype Quality)

**Description/ Function** The GQ PQV provides a summary of the quality metrics for each genotype. The GQ value is a calculated combination of the relevant, weighted PQVs and the Marker Quality value for the genotype.

#### Calculation of the Genotype Quality (GQ) Metric

The formulas used by the GeneMapper Software to calculate the GQ value are analysis-specific, and differ largely based on the PQVs supported by each application. The following general formula describes the genotype quality calculation:

 $GQ = MQ \times ((1 - BD) \times (1 - OS) \times ... \times (1 - SPU))$ 

where the Marker Quality (MQ) value is modified by the user-defined PQVs to generate the final GQ value, and the PQVs are weighted from 0 to 1. The actual value of each PQV in the equation is 1 minus the weight assigned in the Quality Flags tab of the analysis method used to analyze the data.

| PQV Weight       | Net Effect on GQ Calculation                                                                                                    |
|------------------|----------------------------------------------------------------------------------------------------|
| 0                | No effect on the GQ calculation                                                                                                    |
|                  | The initial value of 1 minus the weight of 0 yields a PQV of 1. When used in the GQ calculation, the PQV has no effect since $1 \times MQ = MQ$ .                      |
| 1                | Reduces the GQ value to 0                                                                                                    |
|                  | The initial value of 1 minus the weight of 1 yields a PQV of 0. When used in the GQ calculation, the PQV automatically causes the GQ to fail since $0 \times MQ = 0$ . |
| 0 < <i>x</i> < 1 | Reduces the GQ value to the fraction specified by the weight. The higher the value, the greater the effect on GQ.                                                      |

**IMPORTANT!** The filtering of individual PQVs is controlled by the threshold settings in the Peak Quality tab of the analysis method. Also, the PQVs remain fully functional regardless of the weights used.

#### Calculation of the Marker Quality Metric

Figure 1-1 shows how the GeneMapper Software generates a Marker Quality (MQ) value from sample peak data with assigned Allele Quality (AQ) values. AQ values are a function of quality value assignments for: sizing quality, allele calling quality, bin assignment quality, and bin quality.

**Note:** When analyzing SNPlex<sup>™</sup> System sample data, the GeneMapper Software calculates GQ values depending on the method (Model or Rules) selected to perform allele calling. The following figure illustrates the derivation of GQ values using the Rules method.

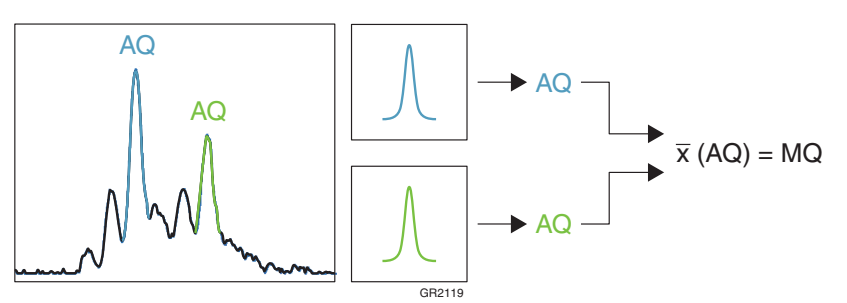

Figure 1-1 Calculation of the Marker Quality metric

Expected Values (Pass), (Check), or (Fail)

**Note:** The software assigns the GQ PQV flags based on the PQV threshold settings in the Quality Flags tab of the analysis method.

**Troubleshooting** Review the PQV for the affected genotype to determine the metric that is causing the GQ PQV to fail.

**Note:** To better determine how individual PQV contribute to the GQ PQV, configure the software to display the PQV numerically, as explained in "Displaying Numeric PQV Metrics" on page 7.

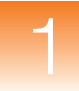

## LPH (Low Peak Height)

Description/<br/>FunctionThe LPH PQV indicates that the height of the peak for the associated<br/>genotype is lower than the associated heterozygous or homozygous<br/>height limit that is specified in the analysis method. You can set<br/>homozygous value (default is 200) and heterozygous value (default is<br/>100) in the Peak Quality tab of the analysis method.Note:When the LPH PQV is triggered, the software reduces the GQ<br/>PQV by 50% (the default multiplier is "0.5").Expected ValuesImage: Pass) or ▲ (Check)TroubleshootingSelect the affected genotype, click Image (Analysis > Display Plots),<br/>then review the associated peak for irregularities.

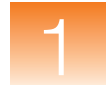

## **MNF (Matrix Not Found)**

#### **Description/ Function** The MNF PQV indicates whether or not the GeneMapper Software can access the matrix specified in the Matrix column of the Samples tab for the associated sample.

**IMPORTANT!** Because recent models of Applied Biosystems instruments save matrix data to the sample files they create, the MNF flag is applicable only to sample files created by the ABI PRISM<sup>®</sup> 310 and 377 instruments.

**Expected Values** 

(Pass) or 📥 (Check)

**Troubleshooting** Determine the name of the missing matrix file(s) by reviewing the sample information for the affected samples, as explained in "Displaying Sample Information/Raw and EPT Data" on page 5.

| Symptom                     | Possible Cause                                                                                                    | Solution                                                                                                    |  |  |
|-----------------------------|----------------------------------------------------------------------------------------------------|----------------------------------------------------------------------------------------------------|--|--|
| MNF PQV displays            | The software could not access the matrix file specified in the Matrix                                                                                                    | Locate the missing matrix file, then import it as<br>explained in "Importing a Matrix File (Windows®<br>Only)" on page 16                                                      |  |  |
|                             | column for the associated sample file.                                                                                                    | If the sample files for the matrix standards used<br>to create the missing matrix are available, re-<br>create the matrix as explained in "Generating a<br>Matrix" on page 17. |  |  |
|                             |                                                                                                    |                                                                                                    |  |  |
| (Windows <sup>®</sup> Only) | <ul> <li>IMPORTANT! You must convert matrix files created by Macintosh<sup>®</sup> computers before importing them. The conversion utility is free and available from the software support section of the Applied Biosystems website (www.appliedbiosystems.com/support/software/).</li> <li>1. Click 	[] (Tools &gt; GeneMapper Manager).</li> </ul> |                                                                                                    |  |  |
|                             | 2. In the GeneMapper click Import.                                                                                                    | <b>2.</b> In the GeneMapper Manager, select the <b>Matrices</b> tab, then click <b>Import</b> .                                                                                |  |  |
|                             | <b>3.</b> In the Importing M matrix file, then cli                                                                                                    | <b>3.</b> In the Importing Matrix dialog box, navigate to and select the matrix file, then click <b>Import</b> .                                                               |  |  |
|                             | <b>4.</b> Click <b>Done</b> to close project.                                                                                                    | e the GeneMapper Manager, then analyze the                                                                                                    |  |  |
| 16                          | GeneMapper <sup>®</sup> Software Version 4.0 Reference and Troubleshooting Guide                                                                                                    |                                                                                                    |  |  |

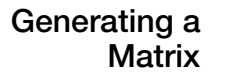

- **1.** Click **[]** (Tools > GeneMapper Manager).
- **2.** In the GeneMapper Manager, select the **Matrices** tab, then click **New**.
- **3.** In the Matrix Editor dialog box:
  - **a.** Type a name and description for the matrix.
  - b. In the Number of Dyes drop-down list, select the number of dyes present in the matrix (4 or 5).
  - **c.** Click **B**, navigate to and select the sample file for the blue matrix standard, then click **Open**.
  - d. Repeat step 3c for the remaining dyes in the matrix (Green, Yellow, Red, and Orange if applicable).
  - e. Click Create to create the matrix.
  - f. Click OK.

| 💮 Matrix Editor                             |                      |             | X           |          |                                   |
|---------------------------------------------|----------------------|-------------|-------------|----------|-----------------------------------|
| Matrix Description                          |                      |             |             |          |                                   |
| Matrix Name: Example M                      | atrix                |             | <u></u>     | -        | <ul> <li>Size standard</li> </ul> |
| Description:                                |                      |             |             |          | name                              |
| -Matrix Settings                            |                      |             |             |          |                                   |
| Select the Matrix Standard                  | l Sample File:       | Number o    | f Dyes: 4 💌 | Ŀ        | - Size standard dye               |
| B FAM-blue8-31-0                            | 4-11-52 AM.fsa       | a Star      | t At: 1000  |          | channel                           |
| G JOE-green8-31-                            | 04-12-40 PM.fs       | a Stai      | t At: 1000  | _        | - Fragment sizes                  |
| Y NED-yellow8-31                            | -04-1-11 PM.fs       | a Star      | t At: 1000  |          | for the size                      |
| R ROX-red8-31-04-1-41 PM.fsa Start At: 1000 |                      |             |             | standard |                                   |
| Points: 100000                              |                      |             |             |          |                                   |
| Create                                      |                      |             |             |          |                                   |
| Matrix Result                               |                      |             |             |          |                                   |
| B 1 0000                                    | G<br>0.8695          | Y<br>0.1770 | R 0.0043    |          | - Generated matrix                |
| G 0.8804                                    | 1.0000 0.8310 0.0237 |             |             | data     |                                   |
| Y 0.6902                                    | 0.8526 1.0000 0.3741 |             |             |          |                                   |
| R 0.4571 0.7230 0.8257 1.0000               |                      |             |             |          |                                   |
| <u>-</u>                                    |                      | ОК          | Cancel      |          |                                   |

- 4. Click **Done** to close the GeneMapper Manager.
- **5.** In the Matrix column of the Samples tab, select the new matrix, then analyze the project.

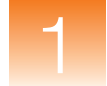

## NB (Narrow Bin)

**Description/ Function** The NB PQV indicates that the apex of the associated peak for the associated genotype is present within 0.5 base pairs of a bin that does not contain a peak. This PQV is designed to capture peaks that are outside of bin boundaries because of incorrect bin definitions.

**Expected Values** [Pass) or (Check)

**Troubleshooting** Select the affected genotype, click (Analysis > Display Plots), then review the peak at the appropriate bin location.

| Symptom                      | Possible Cause                                                              | Solution                                                                                      |
|------------------------------|-----------------------------------------------------------------------------|-----------------------------------------------------------------------------------------------|
| NB PQV displays<br>A (Check) | You created a bin that is too narrow to contain its associated allele peak. | In the Panel Manager, edit the bin width and/or location so that it contains the allele peak. |

## **OBA (One Basepair Allele)**

| Description/<br>Function | The OBA PQV indicates, for the associated genotype, that the apex<br>of the associated peak is present at a position within 1 base pair of<br>another peak. |
|--------------------------|----------------------------------------------------------------------------------------------------|
| Expected Values          | Pass) or 📥 (Check)                                                                                                    |

**Troubleshooting** Select the affected genotype, click (Analysis > Display Plots), then review the allele at the appropriate bin location for a microvariant peak or an invalid allele call.

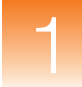

## **OS (Offscale)**

| Description/<br>Function | The OS PQV is displayed in both the Samples and Genotypes tabs of<br>the GeneMapper window, but the function of the OS PQV in each tab<br>differs in the following way:                                              |  |
|--------------------------|----------------------------------------------------------------------------------------------------|--|
|                          | • OS PQV for the Samples tab – The signal associated with the size standard of the specified sample contains one or more peaks that exceed the maximum detectable range.                                             |  |
|                          | • OS PQV for the Genotypes Tab – The signals associated with the given sample contain one or more peaks that exceed the maximum detectable range.                                                                    |  |
|                          | <b>Note:</b> When the OS PQV of the Genotypes tab is triggered, the software reduces the GQ PQV by 50% (the default multiplier is "0.5").                                                                            |  |
| Expected Values          | Pass) or 📥 (Check)                                                                                                    |  |
| Troubleshooting          | <b>1.</b> In the GeneMapper window, select the <b>Samples</b> tab.                                                                                                    |  |
|                          | <ol> <li>In the Navigation Pane, click          ■ to expand the project folder, then select the sample that displays          (Check) in the OS column.     </li> </ol>                                              |  |
|                          | <b>3.</b> Select the <b>Raw Data</b> tab to display the electropherogram of normalized spectral data collected during the associated sample run. The spectral data is displayed in Relative Fluorescent Units (RFU). |  |
|                          | <b>4.</b> Review the data for offscale peaks.                                                                                                    |  |
|                          | 0<br>0<br>0<br>0<br>0<br>0<br>0<br>0<br>0<br>0<br>0<br>0<br>0<br>0                                                                                                    |  |
|                          | <b>5.</b> Use Table 1-3 on page 20 to determine an appropriate corrective                                                                                                    |  |

action.

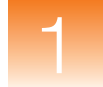

#### Table 1-3 OS PQV Troubleshooting

| Symptom                                                                                                    | Possible Cause                                           | Solution                                                                                                    |
|----------------------------------------------------------------------------------------------------|----------------------------------------------------------|----------------------------------------------------------------------------------------------------|
| <ul> <li>MNF PQV in the Samples tab displays         <ul> <li>(Check)</li> </ul> </li> <li>Raw data contains multiple off-scale</li> </ul> | Too much size<br>standard injected<br>into the capillary | No action necessary. The data cannot be manipulated to remove the oversized peaks.                                                      |
| size standard peaks                                                                                                    |                                                          | Decrease the quantity of size<br>standard used in subsequent runs.<br>Also, make sure to use Hi-Di<br>Formamide as the loading reagent. |
|                                                                                                    |                                                          | <b>IMPORTANT!</b> Water loading can produce artificially high signal and is not recommended.                                            |
| <ul> <li>MNF PQV in the Genotypes tab displays  (Check)</li> <li>Baw data contains multiple off-scale</li> </ul>                           | Too much sample<br>injected into the<br>capillary        | No action necessary. The data<br>cannot be manipulated to remove<br>the oversized peaks.                                                |
| peaks in the signal(s) associated with<br>the sample fragments                                                                             |                                                          | Decrease the quantity of sample used in subsequent runs.                                                                                |

## **OVL (Overlap)**

| Description/<br>Function | The OVL PQV indicates that the peak for the associated genotype<br>has been called twice by the GeneMapper Software. If the ranges of<br>two bins overlap, a peak can reside in both bins and, therefore, be<br>called twice, once for each allele. |
|--------------------------|----------------------------------------------------------------------------------------------------|
| Expected Values          | Pass) or 📥 (Check)                                                                                                    |
| Troubleshooting          | Select the affected genotype, click $\overline{\text{III}}$ (Analysis > Display Plots), then review the peak and associated bins at the appropriate location.                                                                                       |

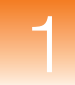

## PHR (Peak Height Ratio)

| Description/<br>Function | <ul> <li>The PHR PQV indicates that the apex of the peak for the associated genotype is:</li> <li>Present at a position within 1 base pair of another peak <i>and</i></li> <li>The ratio of the height of the lower peak to that of the higher peak is less than the Minimum Peak Height Ratio setting in the Peak Quality tab of the analysis method.</li> </ul> |  |
|--------------------------|----------------------------------------------------------------------------------------------------|--|
|                          | <b>Note:</b> For LMS markers, the ratio is calculated based on the peak heights of the called allele peaks.                                                                                                    |  |
|                          | <b>Note:</b> For SNaPshot <sup>®</sup> kit analysis, the ratios are calculated as they are for microsatellite markers except that they span two different colors, and only two peaks are used in the calculation.                                                                                                    |  |
| Expected Values          | Pass) or 📥 (Check)                                                                                                    |  |

#### Troubleshooting

Select the affected genotype, click → **Display Plots**), then review the peaks at the appropriate location.

| Symptom          | Possible Cause                                                                                                    | Solution                                                                                                    |
|------------------|----------------------------------------------------------------------------------------------------|----------------------------------------------------------------------------------------------------|
| PHR PQV displays | The sample has undergone Loss of<br>Heterozygosity (LOH). A difference<br>in peak heights between alleles is<br>expected. | Normal occurrence. No action<br>necessary.<br>Further evaluate the sample for LOH<br>using the Report Settings Editor and<br>Report Manager.<br>For more information, see the<br><i>GeneMapper<sup>®</sup> Software Version 4.0</i><br><i>LOH Analysis Getting Started Guide</i><br>(PN 4363081). |

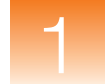

## SFNF (Sample File Not Found)

**Description/ Function** The SFNF PQV indicates whether or not the software can access the sample file (\*.fsa) shown in the Sample File column of the associated sample. When the software adds a sample to a project from a sample file, it retains a link to the original file. The software displays (Check) in the SFNF column if the sample file is deleted, renamed, or moved.

Expected Values (Pass) or (Check)

**Troubleshooting** Determine the name and location of the missing sample file:

- 1. In the GeneMapper window, select the Samples tab.
- **3.** Select the **Info** tab, then note the name (Sample File) and location (Sample Origin Path) of the sample.

| Symptom                      | Possible Cause                                                       | Solution                                                                                                    |
|------------------------------|----------------------------------------------------------------------|----------------------------------------------------------------------------------------------------|
| SFNF PQV displays<br>(Check) | V displays<br>Sample file has been<br>renamed, moved, or<br>deleted. | Search the local drives of the computer for the sample file, then do one of the following:                                                |
|                              |                                                                      | • If you cannot find the file, no further action can be taken to resolve the PQV flag.                                                    |
|                              |                                                                      | <ul> <li>If you find the file, use the Associate Sample<br/>feature to direct the software to the new<br/>location as follows:</li> </ul> |
|                              |                                                                      | <ul> <li>a. In the Samples tab of the GeneMapper<br/>window, select the affected samples.</li> </ul>                                      |
|                              |                                                                      | b. Select File ▸ Associate Samples.                                                                                                    |
|                              |                                                                      | <ul> <li>c. In the Select Folder dialog box, select the<br/>folder containing the missing files, then<br/>click <b>Select</b>.</li> </ul> |

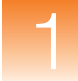

## SHP (Sharp Peak)

| Description/<br>Function | The SHP PQV indicates that the peak for the associated genotype is<br>part of a cluster of peaks with a large, narrow peak in the middle<br>whose width is 50% less than either of the neighboring peaks. |
|--------------------------|----------------------------------------------------------------------------------------------------|
| Expected Values          | Pass) or 📥 (Check)                                                                                                    |
| Troubleshooting          | Select the affected genotype, click <b></b> → <b>Display Plots</b> ), then review the peak at the appropriate location.                                                                                   |

#### SNF (Size Standard Not Found)

| Description/<br>Function | The SNF PQV indicates whether or not the GeneMapper Software<br>can access the size standard definition specified in the Size Standard<br>column for the associated sample. |  |
|--------------------------|----------------------------------------------------------------------------------------------------|--|
| Expected Values          | Pass) or 📥 (Check)                                                                                                    |  |
| Troubleshooting          | Verify that the software does not contain the desired size standard:                                                                                                    |  |
|                          | <b>1.</b> In the Samples tab of the GeneMapper window, note the name of the size standard assigned to the affected sample.                                                  |  |
|                          | 2. Click 🔚 (Tools ► GeneMapper Manager).                                                                                                    |  |
|                          | <b>3.</b> In the GeneMapper Manager, select the <b>Size Standards</b> tab.                                                                                                  |  |
|                          | 4. Verify that the Size Standard tab does not list the missing size                                                                                                    |  |

| Symptom          | Possible Cause                                                                                                    | Solution                                                                                                    |
|------------------|----------------------------------------------------------------------------------------------------|----------------------------------------------------------------------------------------------------|
| SNF PQV displays | (Autoanalysis only) The size<br>standard may have been set<br>incorrectly in the plate record of the<br>Data Collection Software. | <ul> <li>Do one of the following:</li> <li>If using an Applied Biosystems size standard, click <b>Import</b> to import the definition from the</li> </ul> |
|                  | The size standard definition has been renamed, deleted, or does not exist.                                                        | <ul><li>default Panels folder.</li><li>Click New to create a custom size standard of the same name</li></ul>                                              |

standard, or that it has not been renamed.

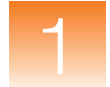

## SP (Split Peak)

**Description/ Function** The SP PQV indicates that the peak for the associated genotype is part of a pair of overlapping peaks that are less than 0.25 base pairs apart (the horizontal distance between two peak apexes).

**Expected Values** [Pass) or (Check)

**Troubleshooting** Select the affected genotype, click (Analysis > Display Plots), then review the peak at the appropriate location.

## SPA (Single Peak Artifact)

**Description/ Function** The SPA PQV indicates that no peaks are present within a two-basepair range before the peak for the associated genotype. This PQV is designed to detect the absence of stutter peaks that accompany microsatellite peaks.

**Expected Values** (Pass) or (Check)

**Troubleshooting** Select the affected genotype, click (Analysis > Display Plots), then review the peak at the appropriate location.

| Symptom                     | Possible Cause                                                                                                    | Solution                                                                       |
|-----------------------------|----------------------------------------------------------------------------------------------------|--------------------------------------------------------------------------------|
| SPA PQV displays<br>(Check) | The GeneMapper Software did not<br>detect any stutter peaks to the left of<br>the allele peak because the<br>minimum fragment length for the<br>marker was set too high. | In the Panel Manager, edit the marker minimum fragment length, then reanalyze. |

## SPU (Spectral Pull-Up)

**Description/ Function** The SPU PQV indicates that the apex of the peak for the associated genotype is at a position where the marker signal contains pull-up peaks (also called bleed-through peaks). Pull-up peaks occur when the peak height of the called allele is less than X% of the larger peak that is within  $\pm 1$  data point.

Expected Values (Pass) or (Check)

**Troubleshooting** Select the affected genotype, click (Analysis > Display Plots), then review the peak at the appropriate location.

## SQ (Sizing Quality)

| Description/<br>Function | <ul> <li>The SQ PQV reports the result of the Sizing Quality test, which gauges the similarity between the fragment pattern defined by the size standard definition, and the actual distribution of size standard peaks in the sample data. The metric of the Sizing Quality test is a combination of several values which measure the success of the algorithms that: <ul> <li>Identify and eliminate primer peaks based on peak shape</li> <li>Perform size matching (ratio matching)</li> <li>Make a size-calling curve using the chosen sizing method</li> </ul> </li> <li>The Sizing Quality metric yields a value between 0 and 1. Based on the PQV Threshold settings in the analysis method used to analyze the data, the software translates the metric into the (Pass), (Check), or (Low Quality) flags to indicate the result of the test.</li> </ul> |
|--------------------------|----------------------------------------------------------------------------------------------------|
|                          | <b>Note:</b> The GeneMapper Software does not complete the analysis of samples that fail the Sizing Quality test (samples that display ).                                                                                                    |
| Expected Values          | (Pass), (Check), or (Low Quality)                                                                                                    |
|                          | the software cannot determine Sizing Quality and, therefore, SQ is always (Check).                                                                                                    |

#### **Troubleshooting** Review the data of the size standards that failed the SQ PQV:

- In the Samples tab, select the rows for the sample(s) that display
   (Check) or () (Fail) in the SQ column.
- **3.** Click **!!!** (Analysis ► Size Match Editor) to view the sizing information for the selected sample(s).
- **4.** In the Navigation Pane of the Size Match Editor, select a sample file to display the sizing data for the associated sample.
- **5.** Review the data for the following qualities:
  - **Signal Strength** The signal strength (peak height) of all peaks must exceed the Peak Detection Threshold defined in the analysis method used to analyze the data.
  - **Correct Size Calls/Labels** All peaks must be correctly identified by the software. The labels above the peaks must be in sequential order from left to right, least to greatest.
  - Evenness of Signal Strength All peaks should have relatively uniform signal strengths.
  - Sizing Quality The sizing quality of each sample should be within the passing range for your chemistry application.

**Note:** To magnify the plot of the Size Matches tab, drag the mouse cursor  $(\mathbb{Q})$  across a region of the x- or y-axis.

- **6.** Use Table 1-4 on page 27 to determine an appropriate corrective action.
- 7. Repeat steps 4 through 6 for each sample file.
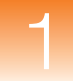

| Table 1-4 | SQ PQV | Troubleshooting |
|-----------|--------|-----------------|
|-----------|--------|-----------------|

| Symptom                                                                                                    | Possible Cause                                                                                       | Solution                                                                                                    |  |
|----------------------------------------------------------------------------------------------------|----------------------------------------------------------------------------------------------------|----------------------------------------------------------------------------------------------------|--|
| <ul> <li>SQ PQV displays  or </li> <li>Size Match Editor does not display peak data</li> </ul>                                                                                                    | The Size Standard Dye setting for<br>the size standard definition is not<br>set to the correct dye.  | <ol> <li>Verify that the correct size<br/>standard definition is in use.</li> <li>Open the size standard</li> </ol>                                                                    |  |
| <ul> <li>SQ PQV displays  or </li> <li>Peaks do not contain size labels</li> </ul>                                                                                                    | The fragment sizes of the size standard definition do not match the positions of the detected peaks. | <ul> <li>definition and verify that the:</li> <li>Dye setting is set to the correct dye</li> <li>Fragment sizes are correct</li> <li>Modify the size standard</li> </ul>               |  |
| <ul> <li>SQ PQV displays  or </li> <li>One or more miscalled peaks</li> </ul>                                                                                                    | Peak detection threshold<br>associated with the size standard<br>is set too high or low.             | Adjust the analysis method so<br>that the peak detection threshold<br>associated with the size standard                                                                                |  |
| <ul> <li>SQ PQV displays  or </li> <li>Peaks are clear and distinguishable, but have low along at const here.</li> </ul>                                                                                 | Peak detection threshold<br>associated with the size standard<br>is set too high or low.             | is greater than the height of the<br>miscalled peak. See "Adjusting<br>Peak Detection Thresholds" on<br>page 29 for more information.                                                  |  |
| low signal strength                                                                                                    | Electrophoresis or pipetting error                                                                   |                                                                                                    |  |
| <ul> <li>SQ PQV displays  or </li> <li>Size standard peaks occur within a primer peak</li> </ul>                                                                                                    | Insufficient cleanup step                                                                            | Create and analyze the data<br>using a custom size standard<br>that does not include the<br>undetectable peak. See<br>"Correcting Miscalled Peaks" on<br>page 28 for more information. |  |
| <ul> <li>SQ PQV displays  or </li> <li>Size standard peaks are clear and distinguishable, but</li> </ul>                                                                                                 | Incorrect concentration of size standard in sample loading reagent                                   | Increase the concentration of<br>size standard added to<br>subsequent runs.                                                                                                    |  |
| consistently have low signal strength                                                                                                    | Incorrect injection settings                                                                         | Review the injection settings of the run module for errors.                                                                                                    |  |
| <ul> <li>SQ PQV displays  or </li> <li>Peaks are clear and distinguishable, but have low signal strength</li> <li>Sizing failures occur in a regular pattern (the same wells fail repeatedly)</li> </ul> | <ul> <li>Electrophoresis or pipetting<br/>error</li> <li>Defective capillaries/arrays</li> </ul>     | See the user manual for your<br>Applied Biosystems<br>electrophoresis instrument for<br>information on troubleshooting<br>defective capillaries/arrays.                                |  |
| <ul> <li>SQ PQV displays  or </li> <li>Size calling errors occur for different samples on the same capillary over multiple runs</li> </ul>                                                               | Defective capillary                                                                                  |                                                                                                    |  |

**Correcting** You can use the Size Match Editor to correct peaks that are miscalled by the GeneMapper Software.

#### To correct a miscalled size standard:

- **1.** In the Navigation Pane of the Size Match Editor, select the sample file containing the miscalled peak.
- **2.** Remove the label from the miscalled peak:
  - **a.** Select the peak with the label by clicking inside the body of the peak.
  - b. Select Edit → Delete Size Label (or right-click the peak, then select Delete).
- **3.** Apply the label to the correct peak:
  - **a.** Select the correct peak.
  - b. Select Edit → Add Size Label (or right-click the peak, then select Add).
  - **c.** In the Select Size dialog box, double-click the label to apply to the selected peak.
- **4.** Click **④** (Tools ► Check Sizing Quality) to verify that the sample sizes correctly.
- 5. Click Apply to save the changes, then click OK.

**IMPORTANT!** You must click Apply to reanalyze the software.

**Note:** Observe that the cell in the Status column for the sample now displays **(**Analysis Required).

**6.** Reanalyze the sample using the new setting to verify that the problem is resolved.

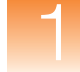

### Adjusting Peak Detection Thresholds

You can resolve a significant number of sizing failures by adjusting the peak detection thresholds of the analysis method for a project. The software identifies peaks that exceed the threshold for each associated dye channel, but it cannot identify peaks that fall below it. Samples that exhibit low signal intensity (low peak heights) can occasionally fail sizing because one or more peaks fall below the threshold defined in the analysis method. By lowering the threshold of the appropriate dye channel, the software can call the peak(s) correctly.

In contrast, when the signals of the size standard peaks are very high, the software may misidentify a shoulder preceding a peak as the main peak (see Figure 1-2). Because the shoulder peak does not occur at the correct position relative to the other peaks, sizing fails. By adjusting the analysis method so that the threshold value is greater than the height of the shoulder, you can achieve good sizing.

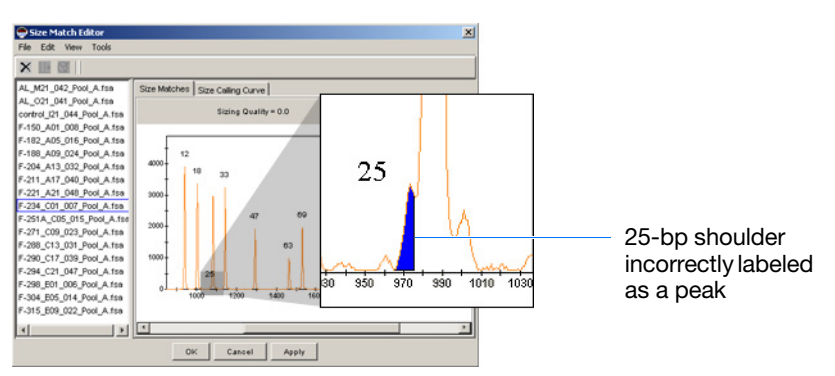

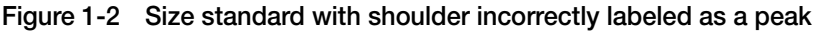

To lower the peak detection thresholds of an analysis method:

- In the GeneMapper window, click [i] (Tools ➤ GeneMapper Manager).
- **2.** In the GeneMapper Manager, select the **Analysis Methods** tab.

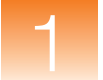

**3.** Do one of the following, to:

*Modify* the current analysis method, go to step 4.

*Create* a copy of the current analysis method:

- **a.** Select the current analysis method.
- b. Click Save As.
- **c.** In the Save As dialog box, type a name for the new method, then click **OK**.
- 4. Select the analysis method you want to modify, then click **Open**.
- 5. In the Analysis Method Editor, select the Peak Detector tab.
- **6.** Modify the appropriate Peak Amplitude Threshold settings as needed. Ideally, you should set the threshold of the appropriate dye channel to a value less than the signal intensity of the shortest size standard peak.

**Note:** Applied Biosystems recommends using Peak Amplitude Threshold settings of no less than 50 RFU.

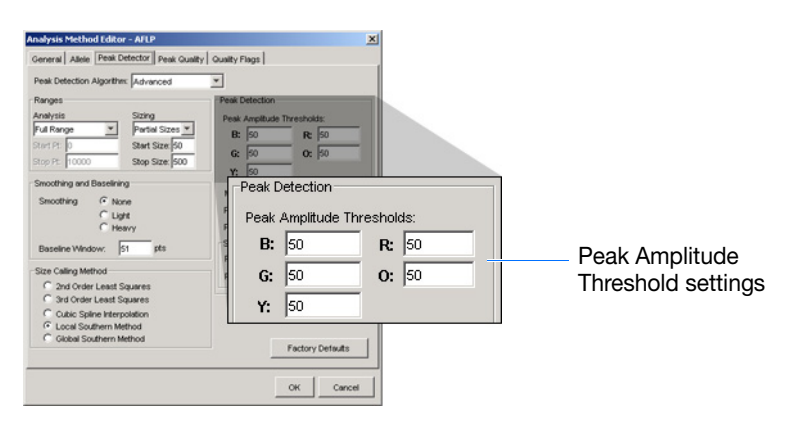

- 7. Click OK to save the analysis method.
- **8.** Click **Done** to close the GeneMapper Manager, then reanalyze the samples using the new analysis method.

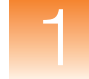

### Customizing a Size Standard Definition

You can create a custom size standard definition to correct some problems that consistently cause samples to fail sizing. Examples of problems that you can resolve using custom size standards include a series of samples that fail sizing because:

• The primer peak prevents the software from detecting and sizing the peaks of the smaller size standard fragments

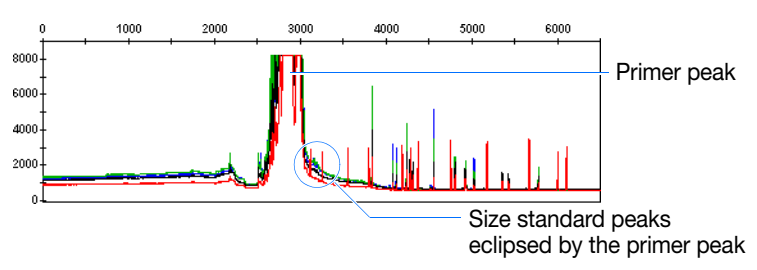

• A fragment of a custom size standard does not migrate as expected during electrophoresis

### About GeneMapper Software Size Standards

Before the GeneMapper Software can size fragment analysis data, it must contain information about the size standard that was run with the samples. The size standard definition supplies the software with two pieces of information: the color of the dye associated with the size standard, and the sizes (in bp) of the fragments that comprise the size standard. Although the software provides definitions for all Applied Biosystems size standards, you may need to create your own definition if you choose to use a third-party standard, or experience difficulty analyzing your data.

### To create a custom size standard definition:

- **1.** In the GeneMapper window, click **[**] (**Tools** → **GeneMapper Manager**).
- 2. In the GeneMapper Manager, select the Size Standards tab.
- 3. Click New.
- **4.** In the Select Dye and Analysis Method dialog box, select **Basic** or **Advanced**, then click **OK**.

- **5.** In the Size Standard Editor:
  - **a.** In the Name field, type a name for the custom standard.
  - b. Select Size Standard Dye ▶ <appropriate dye>.
  - **c.** In the Size Standard table, type the size values for the size standard (press **Enter** after typing each value).

**IMPORTANT!** After typing the last value, you must press **Enter** to ensure the final value is included in the definition.

**IMPORTANT!** The values for the Analysis Range and Sizing Range defined in the Allele and Peak Detector tabs of the analysis method must match the peak range defined by the associated size standard.

- 6. Click OK to save the size standard.
- 7. Click Done to close the GeneMapper Manager.
- **8.** In the Samples tab of the GeneMapper window, apply the new size standard to the samples of the project.
- **9.** Reanalyze the sample using the new setting to verify that the problem has been resolved.

# XTLK (Cross Talk)

**Description/ Function** The XTLK PQV indicates that, at the peak position of the associated genotype, the ratio of the signals collected from the neighboring capillaries exceed the Cross-talk ratio setting in the Peak Quality tab of the analysis method.

**Note:** When the XTLK PQV is triggered, the software reduces the GQ PQV by 50% (the default multiplier is "0.5").

Expected Values 🛛 🔤 🤇

(Pass) or 🔺 (Check)

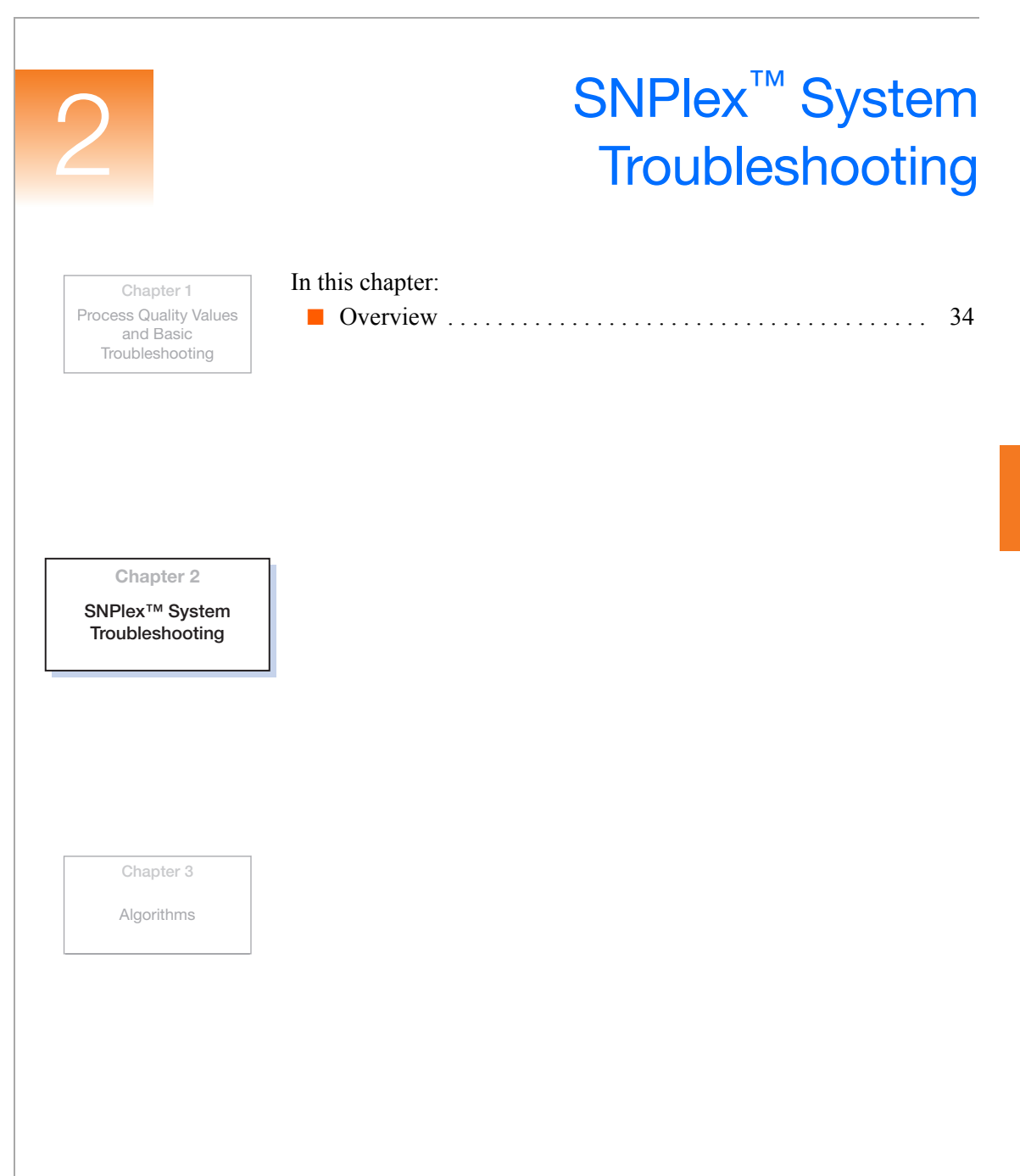

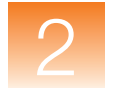

# **Overview**

### Identifying Potential Problems

You can use tools in the GeneMapper<sup>®</sup> Software to identify potential problems at both the project and study levels of the SNPlex<sup>TM</sup> System analysis.

#### Identifying Potential Problems in SNPlex System Studies

Version 4.0 of the GeneMapper Software emphasizes the use of studies for analyzing data generated using the SNPlex<sup>™</sup> Genotyping System Chemistries. You can use the tools of the Study Manager to maintain system-wide quality control and visualize potential problems in SNPlex System data. After you identify a potential problem, the software allows you to review the applicable run and resolve the issues that can be corrected.

**Note:** See the *GeneMapper*<sup>®</sup> Software Version 4.0 SNPlex<sup>™</sup> System Analysis Getting Started Guide (PN 4363077) for a detailed explanation of the study management system.

### Identifying Potential Problems in SNPlex Projects

SNPlex projects, like the other analyses supported by the GeneMapper Software, contain a variety of Process Quality Values (PQVs), which can aid you in identifying potential problems. Chapter 1 explains the functions of all PQVs relevant to the analysis of SNPlex System data.

### Resolving Problems and Errors

The *SNPlex*<sup>™</sup> *Genotyping System 48-Plex User Guide* (PN 4360856) describes how to resolve common chemistry- and software-related problems. The user guide addresses all aspects of the SNPlex System, not just those issues that are exclusive to the GeneMapper Software analysis.

#### Algorithms In this chapter: Chapter 1 Genotyping Algorithms ..... Process Quality Values 36 and Basic Troubleshooting Peak Detection ..... 38 Optimizing Peak Detection Sensitivity 41 Slope Thresholds for Peak Start/End Parameters..... 44 Slope Threshold Example ..... 45 Size-Matching/Size-Calling Algorithm ..... 46 Size-Calling Methods (Classic and Advanced Modes) .... 47 Allele-Calling Algorithms ..... 53 SNPlex<sup>™</sup> System Troubleshooting

Chapter 3

Algorithms

# **Genotyping Algorithms**

**Overview** This chapter discusses the following algorithms:

- **Peak Detection** Uses the Basic, Advanced, or Classic mode algorithms to detect peaks and process data
- Size-Matching/Calling Matches detected peaks to size standards
- Binning Determines bin centers for genotyping
- Allele-Calling Produces a consensus call based on several allelecalling algorithms
- **Data Flow** Figure 3-3 and Figure 3-4 on page 37 show the data flow in GeneMapper<sup>®</sup> Software. Standard signal processing is applied to the data before the data are delivered to the GeneMapper Software algorithms.

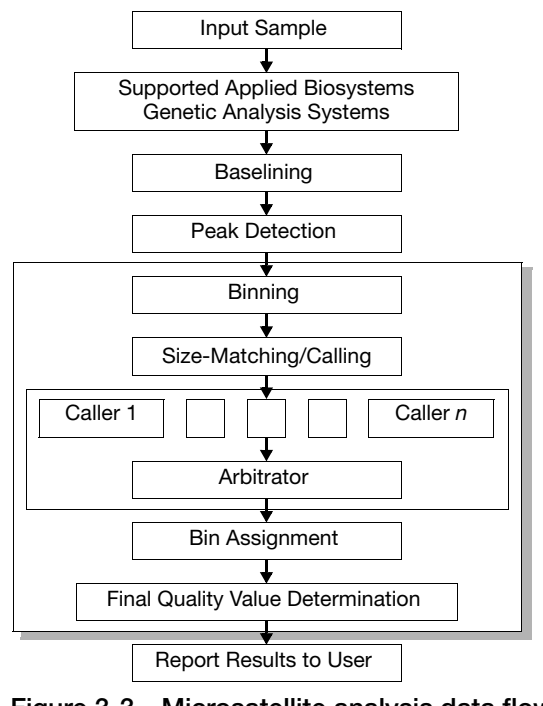

Figure 3-3 Microsatellite analysis data flow

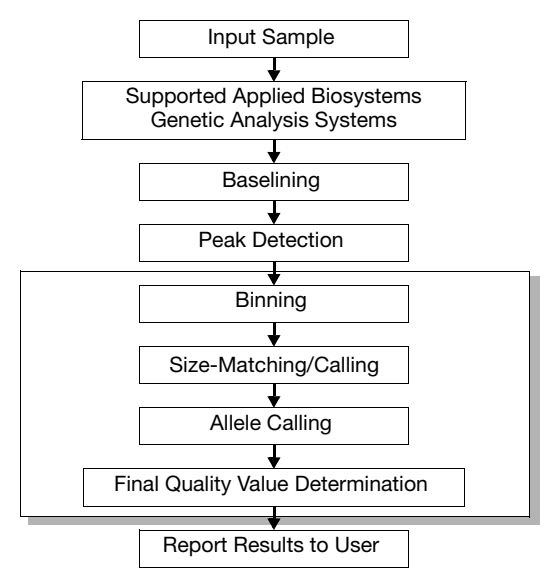

Figure 3-4 SNPlex<sup>™</sup> System analysis data flow

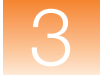

# **Peak Detection**

### Polynomial Degree and Peak Window Size Parameters

Two peak-detection parameters are used in the polynomial detection algorithm: Polynomial Degree, and Peak Window Size.

Use the Polynomial Degree and the Peak Window Size settings to adjust the sensitivity of the peak detection. You can adjust these parameters to detect a single base pair difference while minimizing the detection of shoulder effects or noise.

Sensitivity increases with larger polynomial degree values and smaller window size values. Conversely, sensitivity decreases with smaller polynomial degree values and larger window size values.

#### How They Work

The peak window size functions with the polynomial degree to set the sensitivity of peak detection. The peak detector calculates the first derivative of a polynomial curve fitted to the data within a window that is centered on each data point in the analysis range.

Using curves with larger polynomial degree values allows the curve to more closely approximate the signal and, therefore, the peak detector captures more peak structure in the electropherogram.

The peak window size sets the width (in data points) of the window to which the polynomial curve is fitted to data. Higher peak window size values smooth out the polynomial curve, which limits the structure being detected. Smaller window size values allow a curve to better fit the underlying data.

#### How to Use the Peak Detection Parameters

Use the table below to adjust the sensitivity of detection.

| Function             | Polynomial Degree Value | Window Size Value |
|----------------------|-------------------------|-------------------|
| Increase sensitivity | Higher                  | Lower             |
| Decrease sensitivity | Lower                   | Higher            |

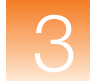

| Guidelines for Use                             | To detect well-isolated, baseline-resolved peaks, use polynomial degree values of 2 or 3. For finer control, use a degree value of 4 or greater.                                                                           |
|------------------------------------------------|----------------------------------------------------------------------------------------------------|
|                                                | As a guideline, set the peak window size (in data points) to be about 1 to 2 times the full width at half maximum height of the peaks that you want to detect.                                                             |
| Examining Peak<br>Definitions                  | To examine how GeneMapper Software has defined a peak, select <b>View</b> > <b>Show Peak Positions</b> . The peak positions, including the beginning, apex, and end of each peak, are tick-marked in the electropherogram. |
| Effects of Varying<br>the Polynomial<br>Degree | Figure 3-5 shows peaks detected with a window size of 15 data points and a polynomial curve of degree 2 (green), 3 (red), and 4 (black). The diamonds represent a detected peak using the respective polynomial curves.    |
|                                                | Note that the smaller trailing peak is not detected using a degree of 2 (green). As the peak detection window is applied to each data point                                                                                |

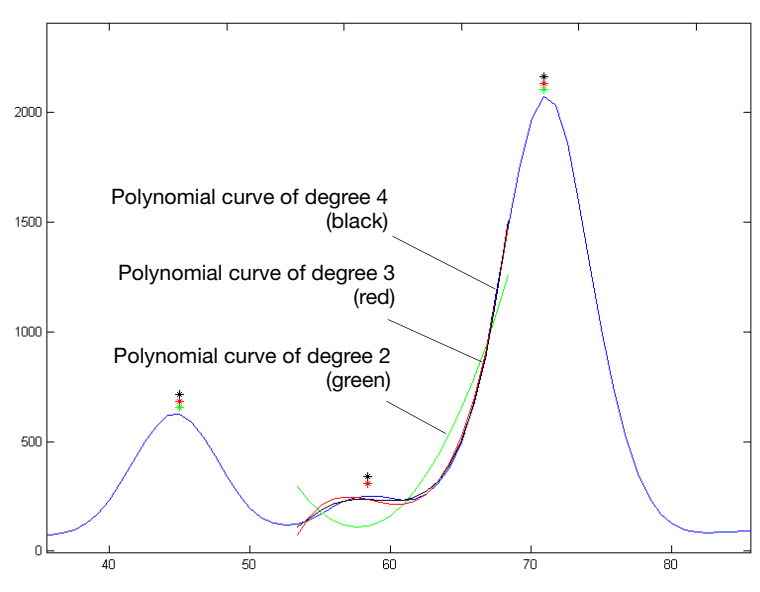

across the displayed region, a polynomial curve of degree 2 could not

be fitted to the underlying data to detect its structure.

Figure 3-5 Electropherogram showing peaks detected with three different polynomial degrees

### Effects of Increasing the Window Size Value

In Figure 3-6 both polynomial curves have a degree of 3 and the window size value was increased from 15 (red) to 31(black) data points.

As the cubic polynomial is stretched to fit the data in the larger window size, the polynomial curve becomes smoother. Note that the structure of the smaller trailing peak is no longer detected as a distinct peak from the adjacent larger peak to the right.

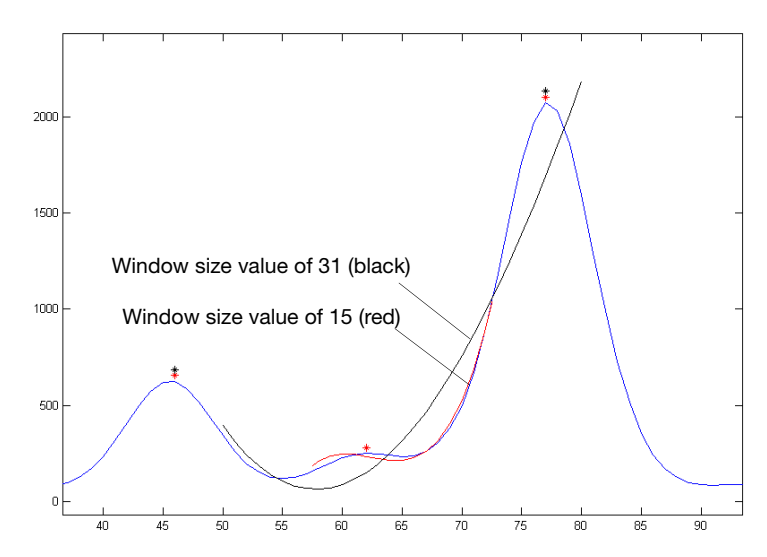

Figure 3-6 Electropherogram showing the same peaks as in the Figure 3-5 after increasing the window size value but keeping the polynomial degree the same

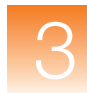

# **Optimizing Peak Detection Sensitivity**

| Examples | Example 1: Reducing Window Size                       |
|----------|-------------------------------------------------------|
|          | Example 2: Reducing Window Size/Increasing Polynomial |
|          | Degree                                                |
|          | Example 3: Extreme Settings 43                        |

# **Example 1: Reducing Window Size**

Initial Electropherogram

Figure 3-7 shows two resolved alleles of known fragment lengths (that differ by one nucleotide) detected as a single peak. The analysis was performed using a polynomial degree of 3 and a peak window size of 19 data points.

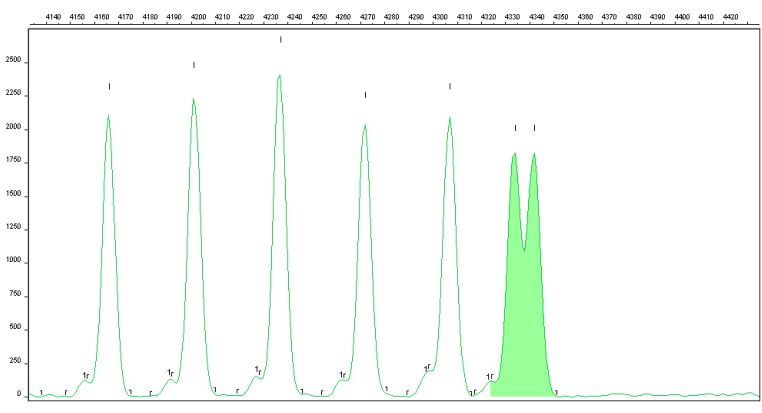

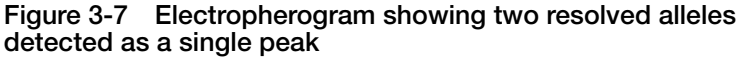

**Note:** For information on the tick marks displayed in the electropherogram, see "Examining Peak Definitions" on page 39.

# **Effects of Reducing** Figure 3-8 shows that both alleles are detected after reanalyzing with the polynomial degree set to 3 and the window size value decreased to 15 (from 19) data points.

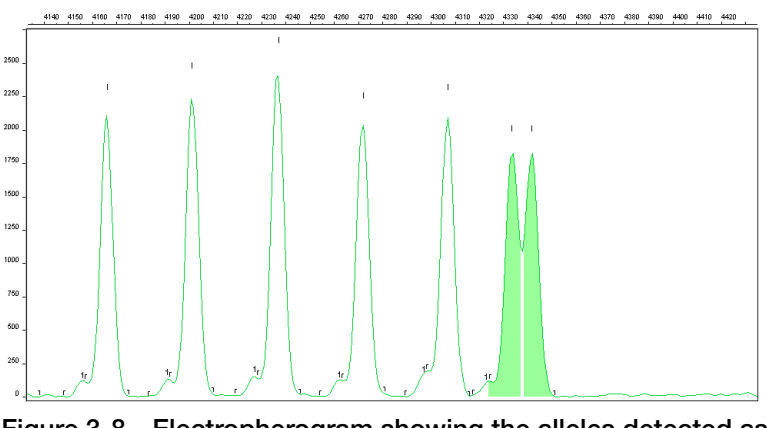

Figure 3-8 Electropherogram showing the alleles detected as two peaks after decreasing the window size value

# Example 2: Reducing Window Size/Increasing Polynomial Degree

Initial Figure 3-9 Electropherogram of 3 and a

Figure 3-9 shows an analysis performed using a polynomial degree of 3 and a peak window size of 19 data points.

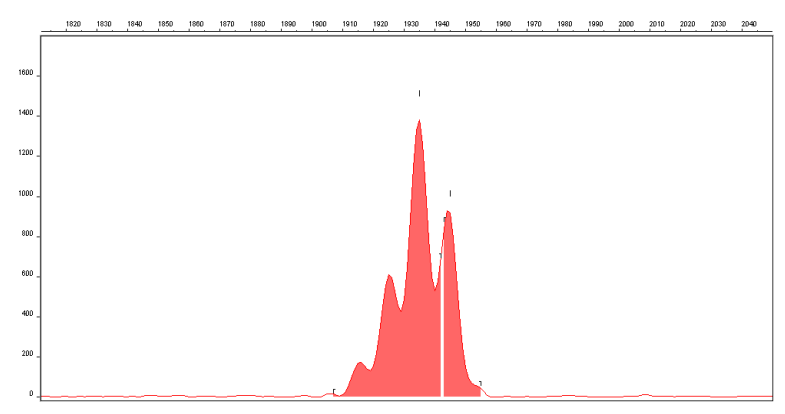

Figure 3-9 Electropherogram showing four resolved peaks detected as two peaks

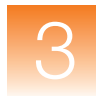

Effects of Reducing the Window Size Value While Increasing the Polynomial Degree Value

Figure 3-10 shows the data presented in the figure above re-analyzed with a window size value of 10 and polynomial degree value of 5.

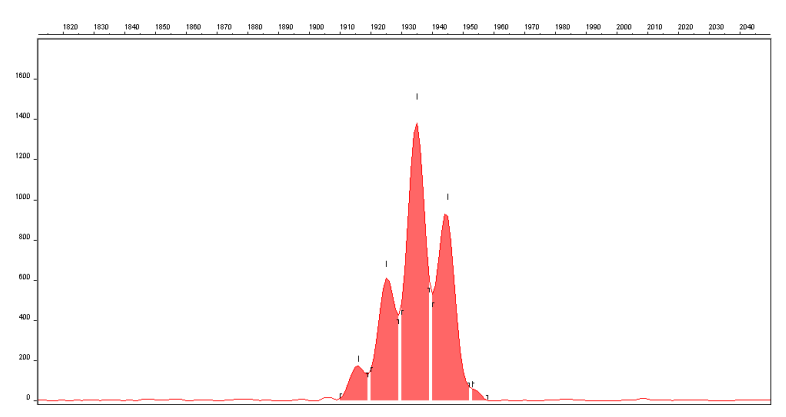

Figure 3-10 Electropherogram showing all four peaks detected after reducing the window size value and increasing the polynomial degree value

# **Example 3: Extreme Settings**

Effects of Extreme Settings Figure 3-11 shows the result of an analysis using a peak window size value set to 10 and a polynomial degree set to 9. These extreme settings for peak detection caused several peaks to be split and detected as two separate peaks.

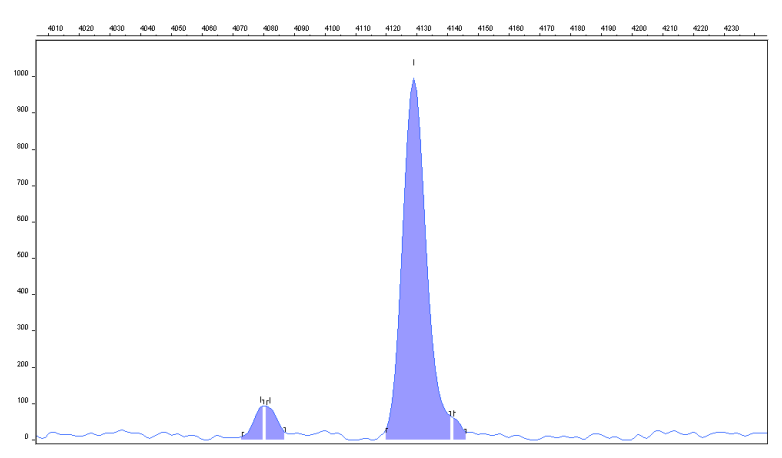

Figure 3-11 Electropherogram showing the result of an analysis using extreme setting for peak detection

# **Slope Thresholds for Peak Start/End Parameters**

About These<br/>ParametersUse the Slope Threshold for Peak Start and Slope Threshold for PeakEnd parameters to adjust the start and end points of a peak.

The values assigned to these parameters can be used to better position the start and end points of an asymmetrical peak, or a poorly resolved shouldering peak to more accurately reflect the peak position and area.

How These Parameters Work In general, from left to right, the slope of a peak increases from the baseline up to the apex. From the apex down to the baseline, the slope becomes decreasingly negative until it returns to zero at the baseline.

|                                             | Apex<br>Increas<br>positive<br>(+)<br>Baseline<br>If either of the slope<br>being detected, the s                                | ingly<br>slope<br>0<br>values you enter o<br>oftware overrides                                      | exceeds the sl<br>your value an                            | ncreasingly<br>egative slope<br>(Đ)<br>ope of the peak<br>id reverts to zero. |
|---------------------------------------------|----------------------------------------------------------------------------------------------------|----------------------------------------------------------------------------------------------------|------------------------------------------------------------|-------------------------------------------------------------------------------|
| Guidelines for<br>Using These<br>Parameters | <ul> <li>For typical or s</li> <li>For asymmetric<br/>reflect the begin</li> <li>A value of zero<br/>of an asymmetric</li> </ul> | ymmetrical peaks,<br>cal peaks, select va<br>nning and end poin<br>does not affect th<br>ical peak. | use a value o<br>llues other tha<br>nts.<br>e sizing accur | of zero.<br>In zero to better<br>racy or precision                            |
| Using These<br>Parameters                   | <b>Note:</b> The size of a c start and end points of                                                                             | letected peak is the f a peak and does no                                                           | calculated ape<br>ot change base                           | ex between the<br>ad on your settings.                                        |
|                                             | To move the                                                                                                    | The                                                                                                 | en                                                         | Example                                                                       |
|                                             | Start point of a peak closer to its apex                                                                                         | Change the Slope <sup>-</sup><br>Start value from zer<br>number.                                    | Threshold for Pe<br>ro to a positive                       | eak                                                                           |
|                                             | End point of a peak closer to its apex                                                                                           | Change the Slope <sup>-</sup><br>End value to a more                                                | Threshold for Pe<br>e negative numb                        | eak<br>ber.                                                                   |

# **Slope Threshold Example**

### Asymmetrical Peak

#### Initial Electropherogram

The initial analysis using a value of 0 for both the Slope Threshold for Peak Start and the Slope Threshold for Peak End produces an asymmetrical peak with a noticeable tail on the right side.

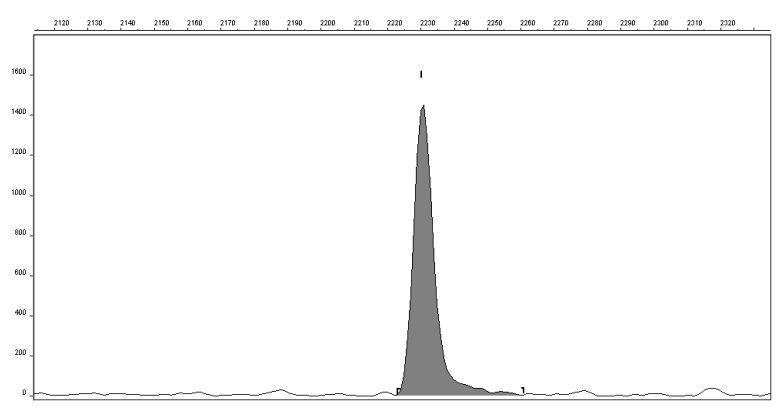

Figure 3-12 Electropherogram showing an asymmetrical peak

### Adjusting Slope Threshold for Peak End

After reanalyzing with a value of -35.0 for the Slope Threshold for Peak End, the end point that defines the peak moves closer to its apex, thereby removing the tailing feature. Note that the only change to tabular data is the area (peak size and height are unchanged).

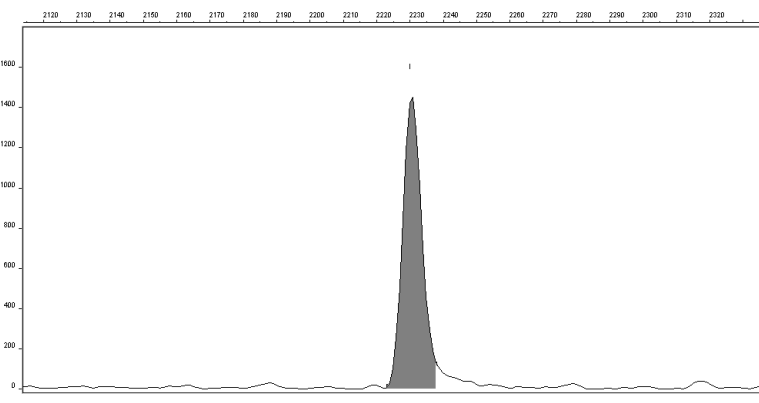

Figure 3-13 Electropherogram showing the effect of changing the slope threshold for peak end

# Size-Matching/Size-Calling Algorithm

### Size-Matching Size-Calling Algorithm

This algorithm uses a dynamic programming approach that is efficient (runs in low polynomial time and space) and guarantees an optimal solution. It first matches a list of peaks from the electropherogram to a list of fragment sizes from the size standard. It then derives quality values statistically by examining the similarity between the theoretical and actual distance between the fragments.

Size-Matching Algorithm Example

Figure 3-14 shows an example of how the size-matching/calling algorithm works using contaminated GeneScan<sup>™</sup> 120 size standard data.

Detected peaks (standard and contamination) are indicated by blue lower bars along the x-axis. The size standard fragments as determined by the algorithm (and their corresponding lengths in base pairs) are designated by the upper green bars. Note that there are more peaks than size standard locations because the standard was purposely contaminated to test the algorithm. The algorithm correctly identifies all the size standard peaks and removes the contamination peaks (indicated by the black triangles) from consideration. The large peak is excluded from the candidate list by a filter that identifies the peak as being atypical with respect to the other peaks.

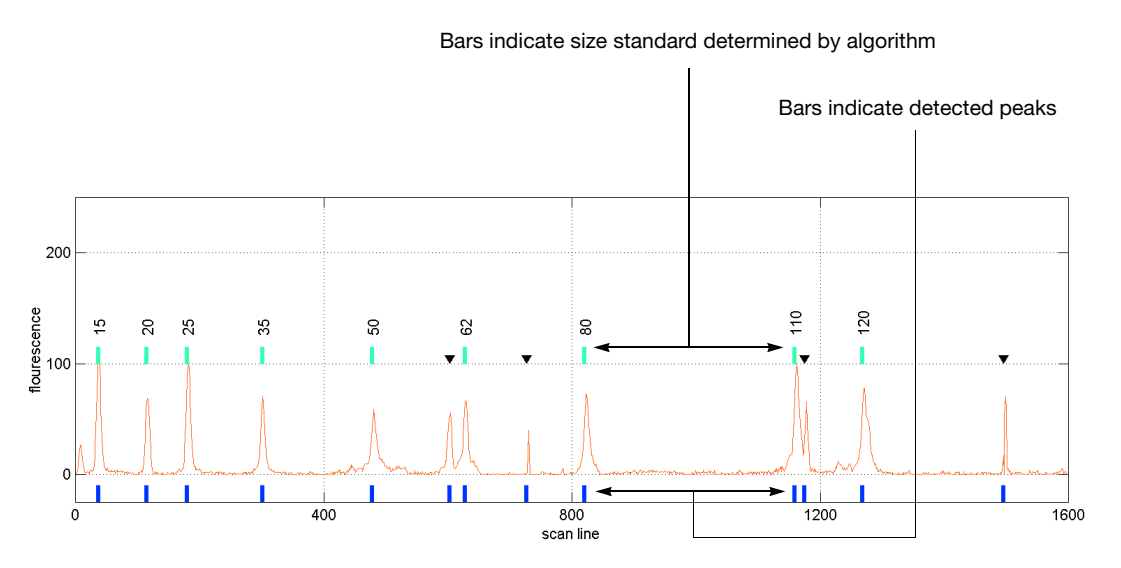

Figure 3-14 Size-matching example

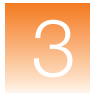

# Size-Calling Methods (Classic and Advanced Modes)

| Types of Size   | The GeneMapper Software provides the following size calling methods: |
|-----------------|----------------------------------------------------------------------|
| Calling Methods | Least Squares Method (2nd- and 3rd-Order)                            |
|                 | Cubic Spline Interpolation Method 49                                 |
|                 | Local Southern Method 50                                             |
|                 | Global Southern Method 52                                            |

## Least Squares Method

| Overview   | Both Least Squares methods (2nd-Order and 3rd-Order) use<br>regression analysis to build a best-fit size calling curve. This curve<br>compensates for any fragments that may run anomalously.<br>Consequently, this method typically results in the least amount of<br>deviation for all the fragments, including the size standards and the<br>samples. |
|------------|----------------------------------------------------------------------------------------------------|
|            | Depending on whether you choose the 2nd- or 3rd-Order Least<br>Squares Method in the Analysis Parameters dialog box, the resulting<br>size curve is either a quadratic or a cubic function. The software uses<br>the known standard fragments and the associated data points to<br>produce a sizing curve based on Multiple Linear Regression.           |
| Advantages | Figures 3-15 and 3-16 on page 48 show that in nearly all instances<br>the mobility of an individual DNA fragment is coincident with the<br>best curve fit of the entire data set. Stated differently, the mobility of<br>most DNA fragments is strictly length dependent. This method<br>automatically compensates for fragments that run anomalously.   |
|            | The GeneMapper Software calculates a best-fit least squares curve<br>for all samples, regardless of the size-calling method you choose.<br>The curve is black in the Standard Sizing Curve window.                                                                                                    |
|            | <b>Note:</b> The graphs in this section were generated using Version 3.5.1 of the GeneScan <sup>®</sup> Software. The results are similar to those obtained when you use the GeneMapper Software.                                                                                                    |

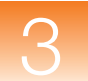

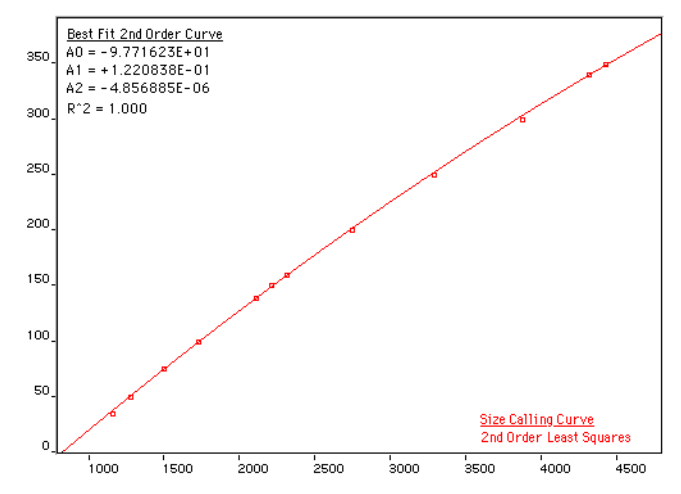

Figure 3-15 2nd-Order Least Squares size calling curve

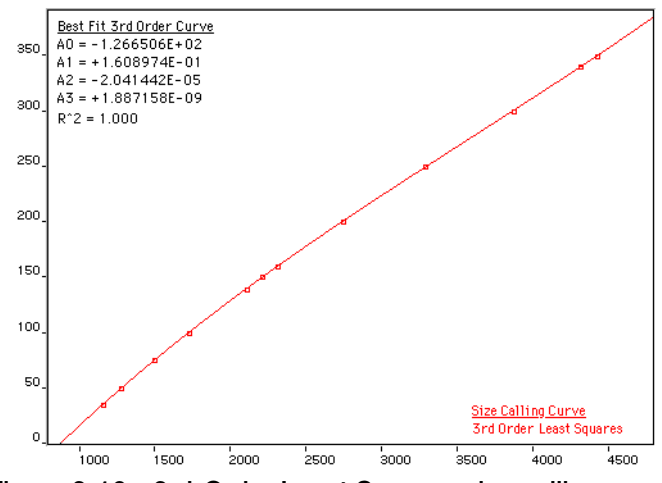

Figure 3-16 3rd-Order Least Squares size calling curve

# Cubic Spline Interpolation Method

Overview

The Cubic Spline method forces the sizing curve through all the known points of the selected size standard. Although this enforcement produces exact results for the values of the standards themselves, it does not compensate for standard fragments that may run anomalously.

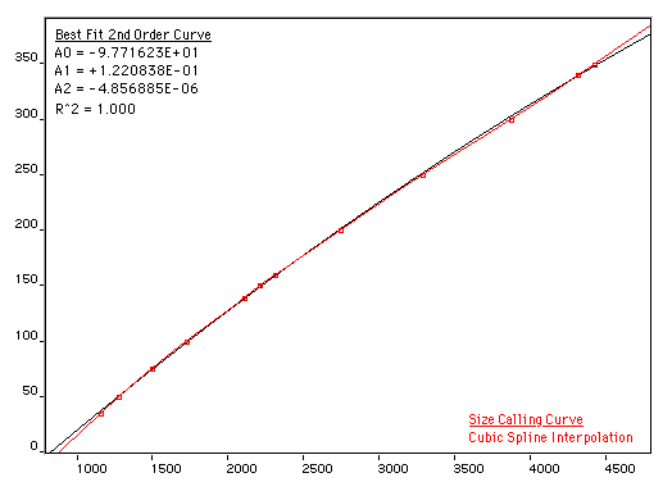

Figure 3-17 Cubic Spline Interpolation Method

### Possible Local Sizing Inaccuracy

Mobility of any DNA fragment can be affected by its sequence, and by secondary and tertiary structure formation. If any internal size standard fragment has anomalous mobility, the Cubic Spline method may exhibit local sizing inaccuracy.

For example, assume that a standard fragment is close in molecular length to an unknown sample fragment. Assume further that the standard fragment runs anomalously. The Cubic Spline method assigns the official value to this standard fragment, even though it may be slightly incorrect. The size of the unknown fragment is then likely to be calculated incorrectly as well.

**Note:** This method does not determine the amount of sizing accuracy error.

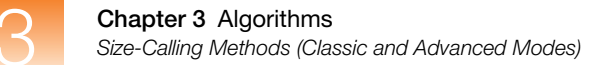

# Local Southern Method

**Overview** The Local Southern method determines the sizes of fragments by using the reciprocal relationship between fragment length and mobility, as described by E. M. Southern (1979).

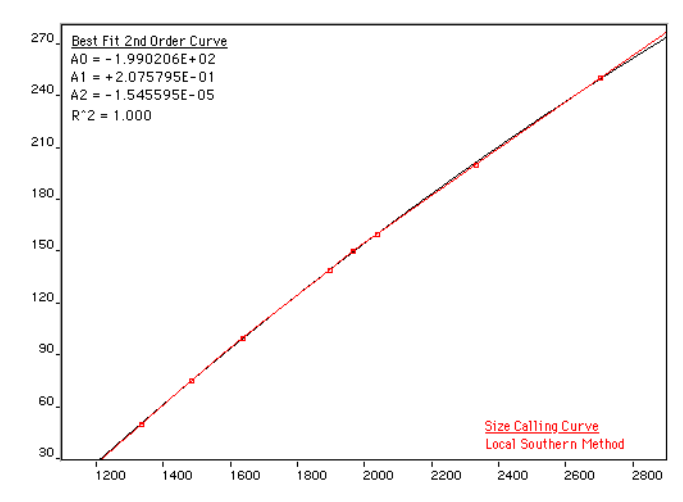

Figure 3-18 Local Southern Method

### Local Southern Method Equation

The equation attempts to describe the reciprocal relationship between the mobility, m, and the length, L0, of the standard fragments.

L = [c/(m-m0)] + L0

How The Local Southern Method Works This method, which is similar to the Cubic Spline method, uses the four fragments closest in size to the unknown fragment to determine a best-fit line value. Only the region of the size ladder near the fragment of unknown length is analyzed.

**Note:** Size estimates may be inaccurate if any of the standard fragments run anomalously.

#### In the Local Southern method:

- The fitting constants of the curve are calculated for each group of three neighboring points on the standard. A separate curve is created for each set of three points.
- A curve is then created by using three standard points (two points below and one point above the fragment), then a fragment size is determined.
- Another curve is created by looking at an additional set of three points (one point below and two points above the fragment), then another value is assigned.
- The two size values are averaged to determine the unknown fragment length.

# **Global Southern Method**

**Overview** This method is similar to the Least Squares method in that it compensates for standard fragments that may run anomalously. The method creates a best-fit line through all the available points, and then uses values on that line to calculate the fragment values.

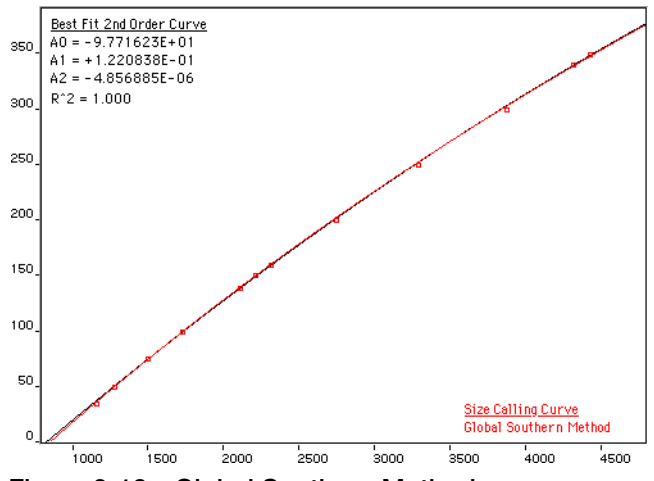

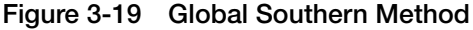

### Global Southern Method Equations

| Equation                                     | Description                                                                                                    |
|----------------------------------------------|----------------------------------------------------------------------------------------------------|
| L = [c/(m-m0)] + L0                          | Attempts to describe the reciprocal relationship between the mobility, m, and the length, L0, of the standard fragments. |
| $\sum_{i} i \{Li - [c/((mi - m0) + L0)]\}^2$ | The fitting constants L0, m0, and c are calculated by a least-squares fit to minimize the left side quantity.            |

### How the Global Southern Method Works

All points in the standard are weighted equally, and the curve is not constrained to go through any specific point. The software can analyze a large range of fragment sizes with this method. For best results, use a standard that brackets all the fragments of interest.

# 3

# **Allele-Calling Algorithms**

| Overview                            | Final allele calls are based on a consensus between a variety of different allele-calling algorithms. Each caller has a different design philosophy such that it excels in a particular data regime but not in others. Allele-calling algorithms involve envelope detection, optimization of parametric models, and rule-based systems. | 1       |
|-------------------------------------|----------------------------------------------------------------------------------------------------|---------|
| Types of Allele-<br>Calling Methods | The GeneMapper Software provides following allele-calling methods                                                                                                    | s:<br>4 |
|                                     | ■ SNPlex <sup>TM</sup> System Analysis Methods                                                                                                    | 5       |
|                                     | <ul> <li>Rules Genotyping Algorithm (see page 55)</li> </ul>                                                                                                    |         |
|                                     | <ul> <li>Model Genotyping Algorithm (see page 56)</li> </ul>                                                                                                    |         |

# **Microsatellite Analysis Methods**

### Example Output of Different Allele-Calling Algorithms

Figure 3-20 on page 54 shows an example of three different allelecalling algorithms for 16 samples. User annotations are indicated by the (red) circles, and allele caller outputs are indicated by the (green, black, and blue) asterisks. Note that consensus between multiple callers virtually ensures that the calls are correct. In samples (i) and (p), the algorithms have not made a call because they determined that the data are too complex to act on. Here the blue asterisks show the calls transmitted to the user. Low-quality values are reported because in both cases the first algorithm did not call, and in (i), the black caller does not agree with the blue. Despite these conditions, however, the calls are correct. The low-quality values alert the user to potential problems such as the spurious peak in (i) and the high background in (p).

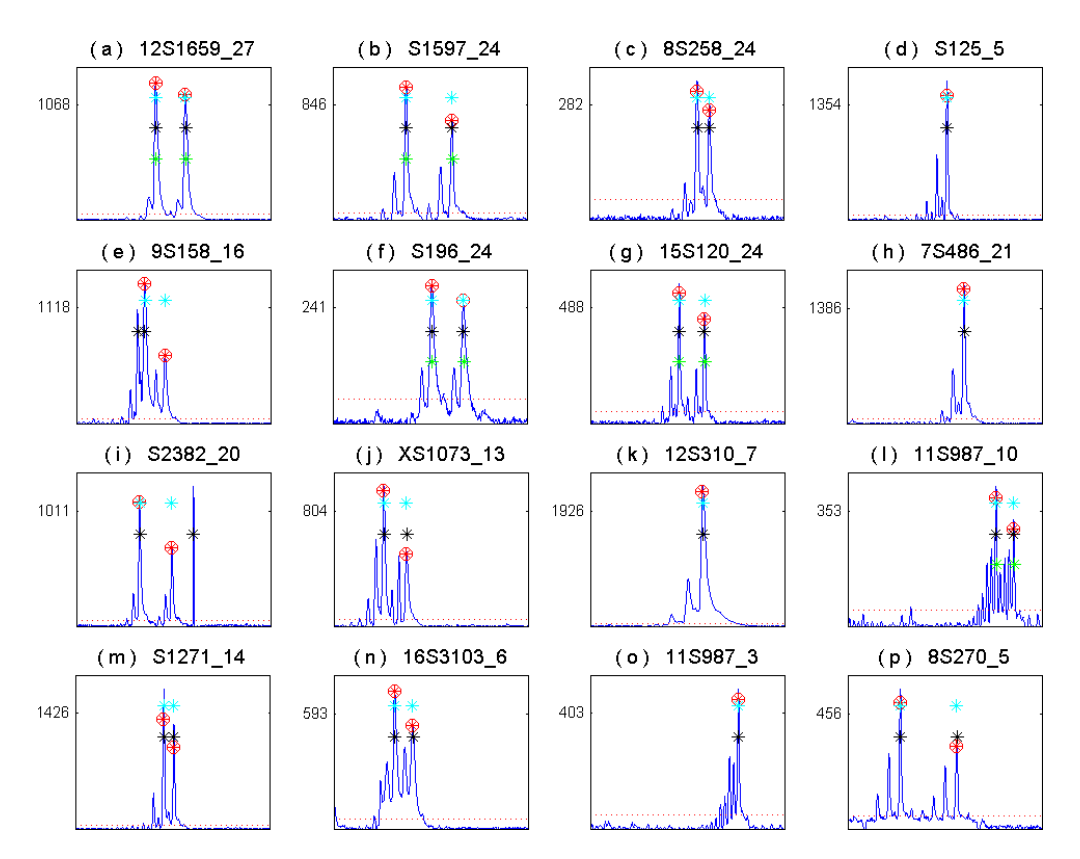

Figure 3-20 The effect of three different allele-calling algorithms on 16 different samples

# SNPlex<sup>™</sup> System Analysis Methods

**Overview** The GeneMapper Software provides the following allele-calling methods for SNPlex System Analysis:

- Model Genotyping Algorithm ..... 56

## Rules Genotyping Algorithm

The Rules (Maximum-Likelihood or ML) SNP genotyping algorithm consists of several processes: genotype cluster identification, sample cluster classification, and confidence value assignment.

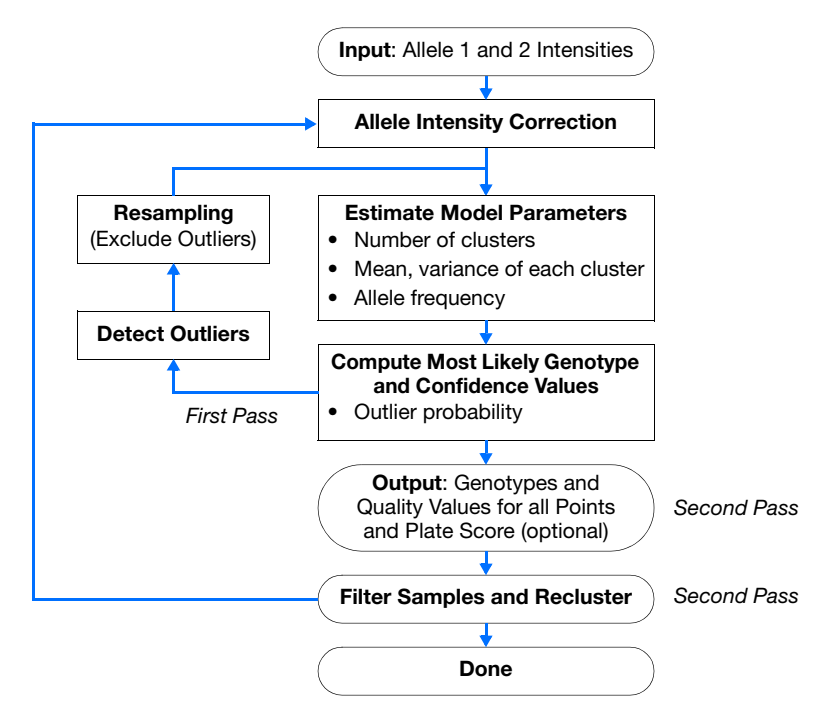

Figure 3-21 Rules algorithm block diagram

Because of small systematic differences in assay performance between the alleles in a SNP, fixed classification boundaries between the clusters do not give accurate results for most, if not all, current SNP detection platforms. Clustering, like all calibration methods, can correct for systematic errors, but not random errors. Random errors are estimated and assigned appropriate p-values.

#### **Genotype Cluster Identification**

The cluster identification stage uses a priori knowledge of the intensity relationship and frequency distribution of SNP alleles to construct a most likely model of the SNP assays generating in a given data set. Systematic parameters such as allele assay strength and other chemistry factors are estimated. If the most likely model fit is too poor, the entire data set is rejected.

#### Sample Cluster Classification and Confidence Value Assignment

The best fit model is used to classify each point into its most likely class, or genotype. The likelihood of class membership (genotype) can be derived in the same step.

#### Post Processing, Filtering, and Reiterations

Genotype and sample filters, bootstrap resampling, and several reiterations are used to ensure the accuracy of the model fit and classifications.

#### **Model Genotyping** Algorithm The Model genotyping algorithm consists of several processes: normalization, allele calling, and confidence value generation.

#### Normalization

Normalization is a run-based algorithm that removes systematic variation of peak height by allele and sample. This process is accomplished by comparing the data to a model in which the sum of allele peaks for any given sample is a constant. Over many repeated measurements of a given sample or allele, systematic variations from this a priori model can be quantified and later removed. In the process of normalization, an overall scale factor can be selected, which can be set to one. This utility is demonstrated in Figure 3-22 on page 57 where the output from 20 runs can be overlaid to understand the random, as opposed to systematic, behavior of signals. For each run  $2 \times 48 \times 96 = 9216$  measurements were normalized with 193 parameters, or approximately one parameter for each 48 measurements.

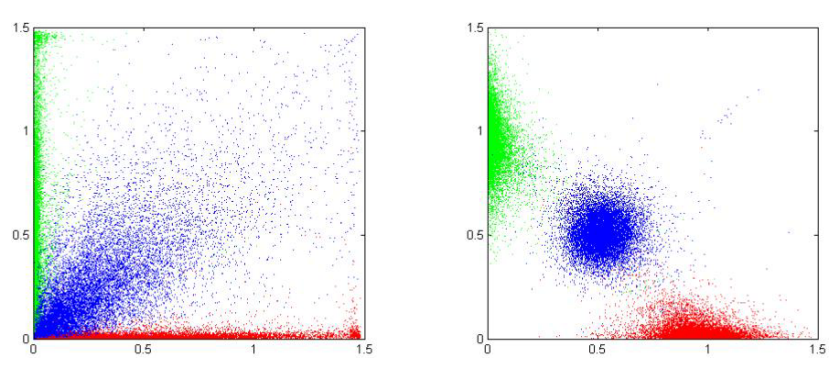

Figure 3-22 Pre- and post- normalization data. Shown are 80,000 measurements of SNPlex System data overlaid in normalized allele coordinates. In the left plot, data are normalized only by run. In the right, the data are fully normalized by sample and allele.

#### Genotyping

The random error remaining in the data after normalization is relatively small when compared with the separation of the genotype coordinates, as seen in Figure 3-23. Each measurement is assigned the genotype for which it has the highest probability.

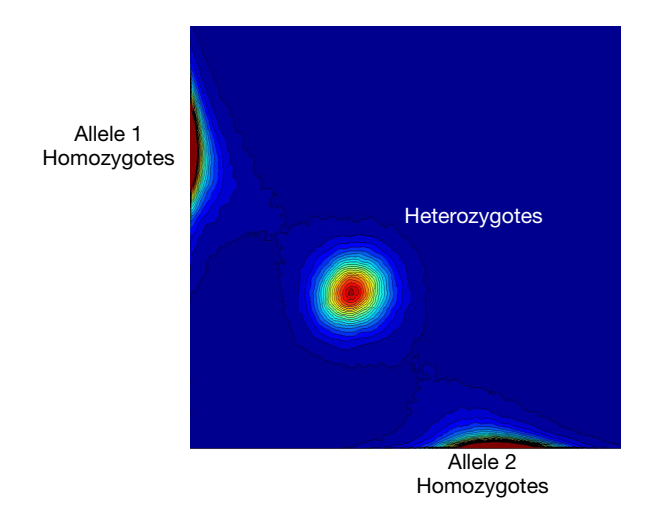

Figure 3-23 Training data distribution

#### Final Genotyping and Confidence Value Assignment

The confidence value is a quantitative estimate of the probability of a correct call (that is one minus the estimated error rate). This single parameter can be used to optimize the trade-off between throughput and accuracy for a particular data set, as shown in Figure 3-24.

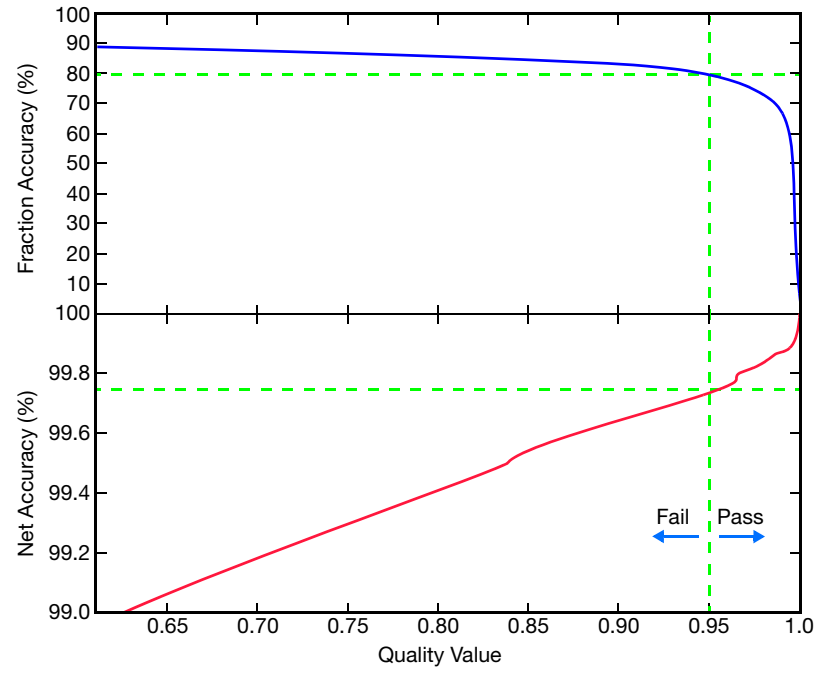

Figure 3-24 Accuracy-throughput trade off

# Glossary

| ABB (Automatic<br>Bin Builder) | The first step in accurate allele assignment. After sample files are collected, bins are created by the ABB based on the chosen panel information and successive allele calls from sample file collection. As each sample file in the collection is processed, the bin definitions are refined to reflect the actual data.           |
|--------------------------------|----------------------------------------------------------------------------------------------------|
| access control list            | (See Security Group)                                                                                                    |
| Admin profile                  | A pre-configured profile that cannot be removed and that has execute access to all functions. Initially associated with the "admin" user. (A user must always have an assigned profile.)                                                                                                    |
| Admin security<br>group        | A pre-configured security group that cannot be removed. This security group has been granted all rights to all data, to provide a way for at least one user to have "admin" access to all data.                                                                                                    |
| Admin User Group               | A pre-configured user group that cannot be removed and that is<br>always associated with the Admin security group.                                                                                                    |
| Administrator User             | A pre-configured user that cannot be removed and that is always associated with the Admin user group.                                                                                                    |
| AFLP                           | Amplified Fragment Length Polymorphism. A DNA fingerprinting technique that allows the comparison of the DNA from different organisms. DNA fragments of varying lengths are created by cleaving an organism's DNA with restriction enzymes; a specific subset of these fragments are amplified and analyzed for comparison purposes. |

| Algorithm              | A set of ordered steps for solving a problem, such as a mathematical formula or the instructions in a program. The terms algorithm and logic are synonymous, where both refer to a sequence of steps to solve a problem. However, an algorithm is an expression that solves a complex problem rather than the overall input-process-output logic of typical business programs. |
|------------------------|----------------------------------------------------------------------------------------------------|
| All User group         | A user group that contains all users. A user cannot be disassociated from the user group.                                                                                                    |
| allele                 | One of two or more alternate forms of a marker or gene.                                                                                                    |
|                        | Reference alleles are all alleles or bins created in a bin set in the GeneMapper Software. They are denoted by a red cross hatch + in the Panel Manager.                                                                                                    |
|                        | Project alleles are all alleles detected in sample data in a project in<br>the GeneMapper Software. They are denoted by a blue asterisk in the<br>Panel Manager.                                                                                                    |
| allele call            | Identification of the specific allelic form of a marker.                                                                                                    |
| allele-calling         | Identification of alleles based on bin definitions; genotyping;<br>GeneMapper <sup>®</sup> Software analysis                                                                                                    |
| allelic ladder         | A sample of DNA containing most possible alleles for a specific<br>marker or set of markers. Used to create a sample file that the<br>GeneMapper Software can use to genotype or make allele calls on<br>sample data.                                                                                                    |
|                        | Within the GeneMapper Software, you select a Sample Type of<br>Allelic Ladder for the sample file generated using an allelic ladder.                                                                                                    |
| analysis method        | A collection of user-defined parameters that determine the bin set and analysis algorithms.                                                                                                    |
| analysis<br>parameters | A collection of user-defined settings (including analysis method, size standard, and panel) that determine the sizing and genotyping algorithms used by the GeneMapper Software to analyze all sample files in a project. Also called project settings.                                                                                                    |

| association   | Two identifiers combined are said to be associated. A user can be<br>associated with a user group. A user group associated with a security<br>group yields a set of data rights.                                                   |
|---------------|----------------------------------------------------------------------------------------------------|
| audit event   | A single permanent change to one or more attributes of an object.<br>Includes creating a new instance of an object or deleting an exiting<br>one.                                                                                  |
| audit map     | An object associated with an object type; used to tell the audit<br>component how to audit an object type.                                                                                                    |
| audit object  | A collection of data defined by an application. Also referred to as an object.                                                                                                    |
| audit record  | The description of a single audit event.                                                                                                    |
| autopanelizer | A feature that uses reference data generated by the Primer Focus kit<br>to quickly define new SNP markers and bin sets.                                                                                                    |
| bin           | Within the GeneMapper Software, a fragment size (bp) or basepair<br>range and dye color that define an allele within a marker. You create a<br>bin for each possible allele associated with a marker.                              |
| bin set       | Within the GeneMapper Software, a collection of bins (allele definitions), typically specific to a set of experimental conditions, usually an instrument. Bin sets are available inside a kit.                                     |
| cache         | An "in memory" representation of the access control data. The<br>Admin Tool modifies the data in the cache. When the Admin Tool or<br>Admin API issues the "save" command, the data in the cache are<br>written to the data store. |
| challenge     | A term from user authentication indicating that the user is asked to<br>provide identification (typically by entering a password).                                                                                                 |
| chromosome    | A long stretch of coiled strands of DNA and proteins containing<br>many genes. Human DNA is contained within 23 pairs of<br>chromosomes.                                                                                           |

#### Glossary

| See "positive control" on page 64.                                                                                                    |
|----------------------------------------------------------------------------------------------------|
| See "negative control" on page 64.                                                                                                    |
| The security group assigned to an Access Control administrative<br>identifier (user, user group, security group, profile). This security<br>group is used to determine access by a user to the administrative data<br>in the Administrative GUI and API. |
| The part of access control that administers access to user data.                                                                                                    |
| (See Security Group)                                                                                                    |
| Properties that define the type of access a user has to a piece of data.                                                                                                    |
| One form of offline storage.                                                                                                    |
| Having two sets of chromosomes and, therefore, having two alleles<br>per marker or gene. Human cells (other than egg and sperm cells) are<br>diploid.                                                                                                    |
| A set of four to five different colored dyes. A specific dye set is used<br>to label DNA fragments or markers in matrix standards, installation<br>standards, and chemistry kits.                                                                        |
| A graphical representation of the intensity (y-axis) of bands produced<br>in a single gel lane or capillary as a function of time (x-axis).                                                                                                    |
| A technique used to separate molecules by using an electric field to pass those molecules through a porous matrix.                                                                                                    |
| The basic unit of heredity that carries the genetic information for a given RNA molecule or protein.                                                                                                    |
| All the DNA contained in an organism or cell, including both the chromosomes in the nucleus and the DNA in the mitochondria.                                                                                                    |
| The set of allele calls for specific markers or genes within an organism. (noun)                                                                                                    |
| To determine the allele calls for specific markers or genes within an organism. (verb)                                                                                                    |
|                                                                                                    |
| haploid                  | Having one set of chromosomes and, therefore, having one allele per<br>marker or gene. Human egg and sperm cells are haploid.                                                                                                    |
|--------------------------|----------------------------------------------------------------------------------------------------|
| heterozygous             | Having two different alleles for a specific marker or gene.                                                                                                    |
| homozygous               | Having two identical alleles for a specific marker or gene.                                                                                                    |
| installation<br>standard | A collection of known genetic markers, labeled with dyes from a specific dye set, used to test the function of a genetic analyzer.                                                                                                    |
| kit                      | Within the GeneMapper Software, a group of panels.                                                                                                    |
| LMS                      | Linkage Mapping Set; Applied Biosystems chemistry using dinucleotide repeat microsatellite markers                                                                                                    |
| locus                    | The chromosomal location of a genetic marker or gene.                                                                                                    |
| marker                   | A known segment of DNA that has two or more allelic forms. A marker exists at a known chromosomal loci and can be a gene or a non-gene. See also microsatellite and SNP.                                                                                                    |
|                          | Within the GeneMapper Software:                                                                                                    |
|                          | A microsatellite marker is defined by a name, fragment size range (bp), dye color, and repeat length.                                                                                                    |
|                          | A SNaPshot kit analysis marker is defined by a name and fragment size range (bp).                                                                                                    |
| matrix standard          | A collection of known DNA fragments, labeled with four to five<br>different colored dyes from a specific dye set. The matrix standard is<br>run on a genetic analyzer and used for spectral calibration of sample<br>fragments that are run on the same instrument and labeled with the<br>same dye set.                           |
| microsatellite           | Microsatellite markers, also known as short tandem repeats (STRs),<br>are polymorphic DNA loci consisting of a repeated nucleotide<br>sequence. The repeat sequence can be from 2 to 7 base pairs long.<br>The number of repeat units varies within a population, thereby<br>creating multiple alleles for a microsatellite locus. |

Glossary

| negative control              | A blank sample that contains no DNA, but all other reagents used in<br>the experiment. It can indicate if any contamination came from<br>sample preparation.                                                                                                    |
|-------------------------------|----------------------------------------------------------------------------------------------------|
|                               | In the Sample tab of GeneMapper Software, you select a Sample<br>Type of Negative Control for the sample file generated from the<br>negative control. Additionally, in the Panel Manager you define the<br>negative control when creating markers.                                                   |
| panel                         | A group of markers. Within the GeneMapper Software, you associate<br>a panel with a bin set to provide bin definitions for the markers.                                                                                                    |
| phenotype                     | The physical manifestation of a genotype.                                                                                                    |
| polymorphism                  | Differences between organisms' or individuals' DNA. Variations of allele calls.                                                                                                    |
| positive control              | A sample that contains DNA with known alleles for specific markers.<br>Its purpose is to verify that the PCR amplification, electrophoresis,<br>and GeneMapper Software analysis worked correctly.                                                                                                   |
|                               | In the Sample tab of GeneMapper Software, you select a Sample<br>Type of Positive Control for the sample file generated from the<br>positive control. Additionally, in the Panel Manager you define the<br>positive control when creating markers.                                                   |
| primer                        | A single-stranded piece of DNA or RNA that anneals to a complementary section of DNA and serves as a starting point for chain extension by DNA polymerase.                                                                                                    |
| primer focus                  | Within the GeneMapper Software, you select a Sample Type of<br>Primer Focus for the sample file generated using the Primer Focus<br>kit. The GeneMapper Software uses this file to automatically create<br>bins using the Auto Panel feature.                                                        |
| Primer Focus <sup>®</sup> kit | An Applied Biosystems kit containing reagents used to create and<br>amplify all four possible alleles of any SNP marker. The kit allows<br>you to take advantage of the Auto Panel feature in the GeneMapper<br>Software to automatically create bins for each allele in a SNaPshot<br>kit analysis. |

| probe             | A DNA or RNA fragment that has been labeled in some way (for<br>example, fluorescent or radioactive), then used in a molecular<br>hybridization assay to identify DNA or RNA sequences that are the<br>same or closely related to it in sequence.                                                                                        |
|-------------------|----------------------------------------------------------------------------------------------------|
| profile           | An identifier that gives an administrator the ability to grant or revoke access to functions.                                                                                                    |
| project           | Within the GeneMapper Software, a collection of sample files and<br>the analysis parameters for genotyping them.                                                                                                    |
| project settings  | See "analysis parameters" on page 60.                                                                                                    |
| project settings  | Parameters set by the user to prepare a project for analysis.                                                                                                    |
| reference samples | All or a subset of the actual samples. The reference samples typically contain all of the alleles present in the sample set and are used to create a bin for each allele within the GeneMapper Software.                                                                                                    |
| rights            | Properties that define whether a user has access to data or a function.                                                                                                    |
| Security group    | An identifier that can be associated with a user group to confer a set of data rights.                                                                                                    |
| Security ID       | The universal identifier of the security group and the preferred name<br>of the column in an application table that holds the security group ID.                                                                                                    |
| SFNF              | Sample File Not Found                                                                                                    |
| silent auditing   | Automatic audit record creation (without prompting of the user).                                                                                                    |
| size match editor | A window in GeneMapper <sup>®</sup> Software that allows users to examine size-standard electropherograms, edit the identification of size-standard peaks, and view the size-calling curve.                                                                                                    |
| size standard     | A collection of DNA fragments of known lengths within a range (for<br>example, 50 to 400 bp) all tagged with the same dye. The size<br>standard is co-injected into the genetic analyzer capillary with the<br>sample, then used to size the sample data. All Applied Biosystems<br>size standards are labeled with a red or orange dye. |

| SNaPshot <sup>®</sup> kit                          | An Applied Biosystems kit containing reagents used to PCR amplify<br>any SNP markers, using single-base-extension technology. Sample<br>files can then be sized and genotyped by using a SNaPshot analysis<br>in the GeneMapper Software.      |
|----------------------------------------------------|----------------------------------------------------------------------------------------------------|
| SNaPshot <sup>®</sup> System<br>Multiplex Analysis | Primer extension-based chemistry for SNP validation                                                                                                    |
| SNP                                                | Single Nucleotide Polymorphism. A marker consisting of a single base pair that varies, thereby creating up to four alleles of the marker. In this document, SNP refers to SNaPshot <sup>®</sup> system markers and SNPlex <sup>™</sup> systems |
| SNP                                                | Single-Nucleotide Polymorphism (used)                                                                                                    |
| SNPlex <sup>™</sup> System                         | High-throughput assay for genotyping.                                                                                                    |

# Index

#### Α

ABB (automatic bin builder), definition 59 access control list, definition 59 admin profile, definition 59 admin security group, definition 59 admin user group, definition 59 admin user, definition 59 ADO (Allele Display Overflow) PQV 8 AE (Allele Edit) PQV 8 algorithms allele-calling 36, 53 binning 36 definition 60 overview 36 peak detection 36 size-matching 36 all user group, definition 60 Allele Display Overflow PQV 8 Allele Edit PQV 8 Allele Number PQV 9 allele-calling algorithm 53 definition 60 AN (Allele Number) POV 9 analysis method, definition 60 Applied Biosystems contacting x customer feedback on documentation ix Information Development department ix Technical Support x association, definition 61 assumptions for using this guide vii audit event, definition 61 audit map definition 61

audit object, definition61audit record, definition61autopanelizer, definition61

#### В

BD (Broad Peak) PQV 9 BIN (Out of Bin Allele) PQV 10 bold text, when to use vii Broad Peak PQV 9

#### С

cache, definition 61 CC (Control Concordance) PQV 11 challenge, definition 61 Control Concordance POV 11 control security group, definition 62 conventions bold text vii for describing menu commands vii IMPORTANTS! viii in this guide vii italic text vii Notes viii user attention words viii Cross Talk PQV 32 customer feedback, on Applied Biosystems documents ix

### D

data access control, definition 62 data flow, genotyping algorithms 36 data group, definition 62 data rights, definition 62 database, definition 62 disclaimer, license iv documentation, related viii Double Peak PQV 12 DP 12 DP (Double Peak) PQV 12

# E

EPT data, displaying 5 examining peak definitions 39 example output of different allele-calling algorithms 54

# G

Genotype Quality PQV 13 genotyping algorithms 36 GQ (Genotype Quality) PQV 13

### 

Information Development department, contacting ix italic text, when to use vii

#### L

license disclaimer iv LMS, definition 63 Low Peak Height PQV 15 LPH (Low Peak Height) PQV 15

#### Μ

Marker Quality 14 Matrix Not Found PQV 16 menu commands, conventions for describing vii MNF (Matrix Not Found) PQV 16 MSDSs, obtaining x

### Ν

Narrow Bin PQV 18 NB (Narrow Bin) PQV 18 numeric quality metrics, displaying 7

## 0

OBA (One Basepair Allele) PQV 18 Offscale PQV 19 One Basepair Allele PQV 18 optimizing peak detection sensitivity 41 OS (Offscale) PQV 19 Out of Bin Allele PQV 10 Overlap PQV 20 OVL (Overlap) PQV 20

#### Ρ

peak definitions, examining 39
peak detection 38

effects of extreme settings 43
guidelines for use 39
optimizing sensitivity 41
parameters 38
peak window size 38
polynomial degree 38
slope threshold 44

peak detection sensitivity, reducing window size 41
Peak Height Ratio PQV 21
PHR (Peak Height Ratio) PQV 21

polynomial degree 38 peak detection 38 varying 39 window size value 40 possible local sizing inaccuracy 49 Process Quality Values (PQV) 2 to 32 displaying as numbers 7 profile, definition 65 project settings, definition 65

### R

Raw Data, displaying 5 reducing window size and increasing polynomial degree 42 rights, definition 65

### S

Sample File Not Found PQV 22 sample information, displaying 5 security group, definition 65 security ID, definition 65 SFNF (Sample File Not Found) PQV 22 Sharp Peak PQV 23 SHP (Sharp Peak) PQV 23 silent auditing, definition 65 Single Peak Artifact PQV 24 size calling 53 advanced method 47 classic method 47 cubic spline interpolation method 49 global southern method 52 least square method 47 local southern method 50 overview 47 size match editor, definition 65 Size Standard Not Found PQV 23 size-matching/size-calling algorithm 46 Sizing Quality PQV 25

slope threshold asymmetrical peak 45 peak end parameters 44 peak start parameters 44 SNaPshot<sup>®</sup> analysis, definition 66 SNF (Size Standard Not Found) PQV 23 SNP definition 66 SNPlex<sup>™</sup> system analysis, definition 66 SP (Split Peak) PQV 24 SPA (Single Peak Artifact) PQV 24 Spectral Pull-Up PQV 25 Split Peak PQV 24 SPU (Spectral Pull-Up) PQV 25 SQ (Sizing Quality) PQV 25

# Т

Technical Support, contacting x text conventions vii training, information on x

#### U

user attention words, described viii

### V

varying polynomial degree 39

#### W

window size value, increasing 40

### X

XTLK (Cross Talk) PQV 32

Index

#### Worldwide Sales and Support

Applied Biosystems vast distribution and service network, composed of highly trained support and applications personnel, reaches 150 countries on six continents. For sales office locations and technical support, please call our local office or refer to our Web site at www.appliedbiosystems.com.

Applera is committed to providing the world's leading technology and information for life scientists. Applera Corporation consists of the Applied Biosystems and Celera Genomics businesses.

#### Headquarters

850 Lincoln Centre Drive Foster City, CA 94404 USA Phone: +1 650.638.5800 Toll Free (In North America): +1 800.345.5224 Fax: +1 650.638.5884

06/2005

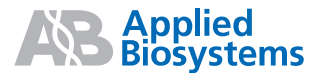

Part Number 4366831 Rev. A